# TUTORIAL TÉCNICO

Esquemas de ligação de fechaduras e automatizador com TIS 5010

# 0 0 0 0 0 0 0 0 0 0 0 0 0 0 0 0 0 0 0 intelbros 0 0 0

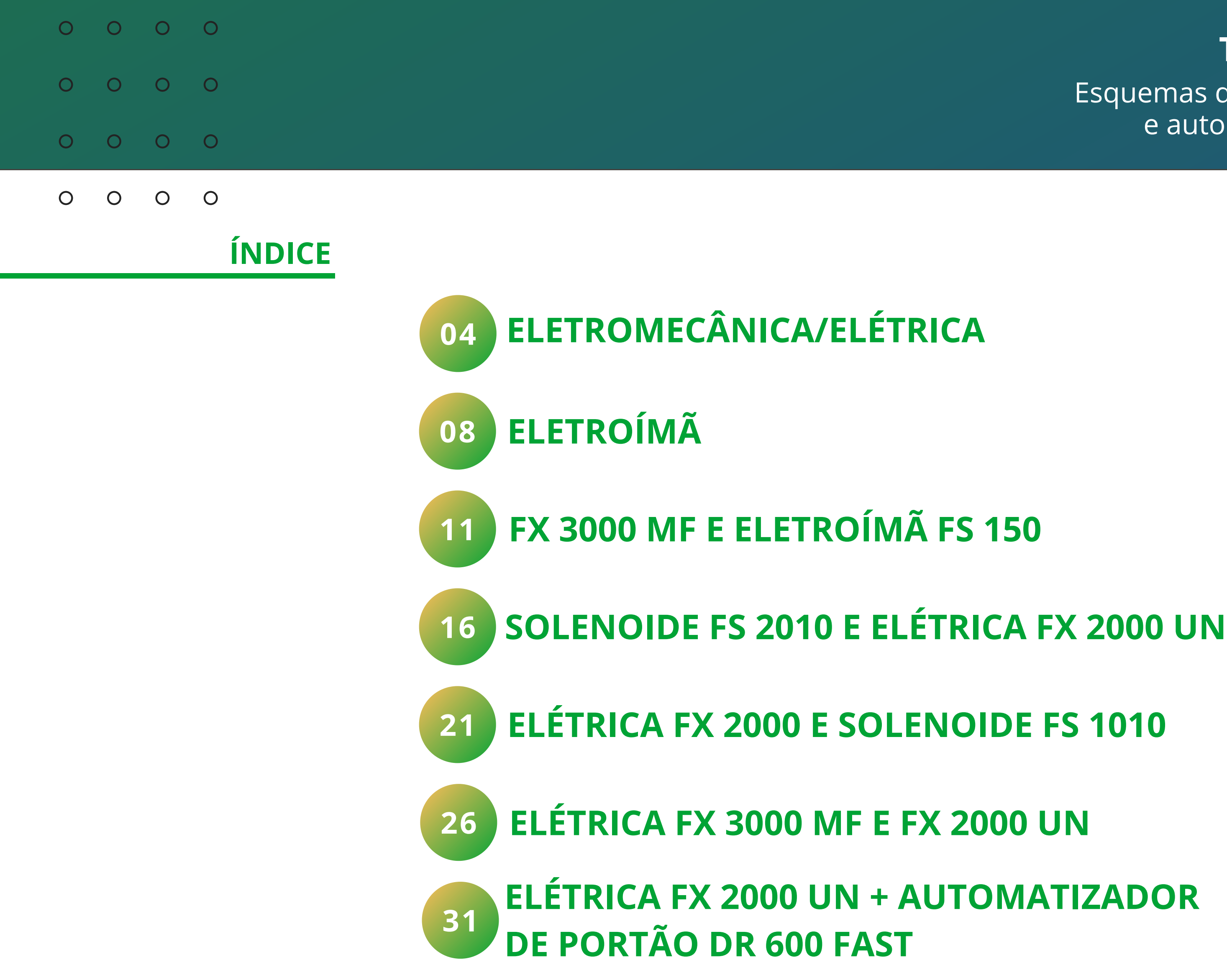

Suporte a clientes: intelbras.com/pt-br/contato/suporte-tecnico/ Vídeo tutorial: voutube.com/IntelbrasBR (48) 2106 0006 | Segunda a sexta: 8h às 20h | Sábado: 8h às 18h

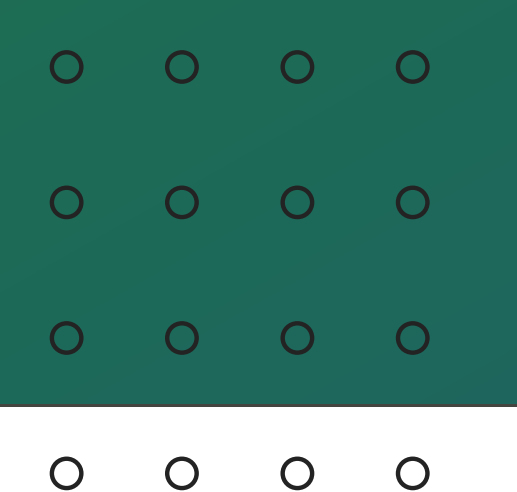

### **IMPORTANTE**

O módulo externo possui uma saída para fechadura elétrica (12/24 V/1 A), recomenda-se fio de bitola de 1,5 mm<sup>2</sup> para distâncias de até 50 m. Para saber sobre as demais conexões do ramal externo acesse o link do manual do usuário <u>https://bit.ly/3UqC09g</u>

### **OBSERVAÇÃO**

A abertura da fechadura através da botoeira pode ser configurada para abrir a fechadura que estiver na conexão fechadura ou NA/COM/NF (contato seco).

Se no seu cenário tiver mais de um módulo externo, pressione o número do **ME** que deseja fazer a abertura e o comando que foi configurado.

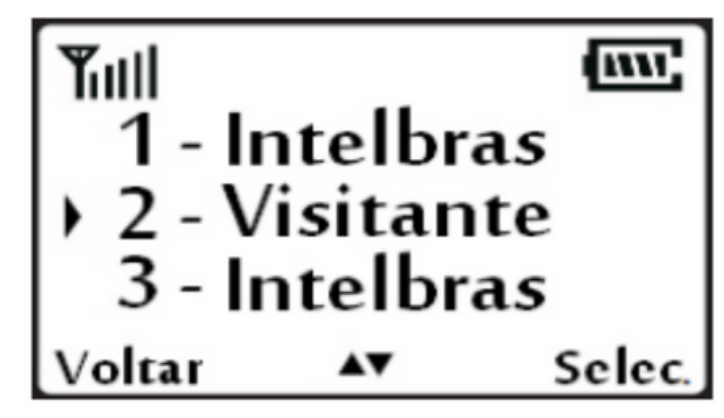

Seleção do ramal

| 0   | 0                       | 0               | 0 |  |  |  |  |  |
|-----|-------------------------|-----------------|---|--|--|--|--|--|
| 0   | 0                       | 0               | 0 |  |  |  |  |  |
| 0   | 0                       | 0               | 0 |  |  |  |  |  |
| 0   | 0                       | 0               | 0 |  |  |  |  |  |
| ESC | QUE                     | MA <sup>-</sup> |   |  |  |  |  |  |
| EL  | ELETROMECÂNICA/ELÉTRICA |                 |   |  |  |  |  |  |

Para fazer a instalação de fechadura elétrica Intelbras com o módulo externo do TIS 5010, veja a imagem ilustrativa abaixo e interligue os produtos.

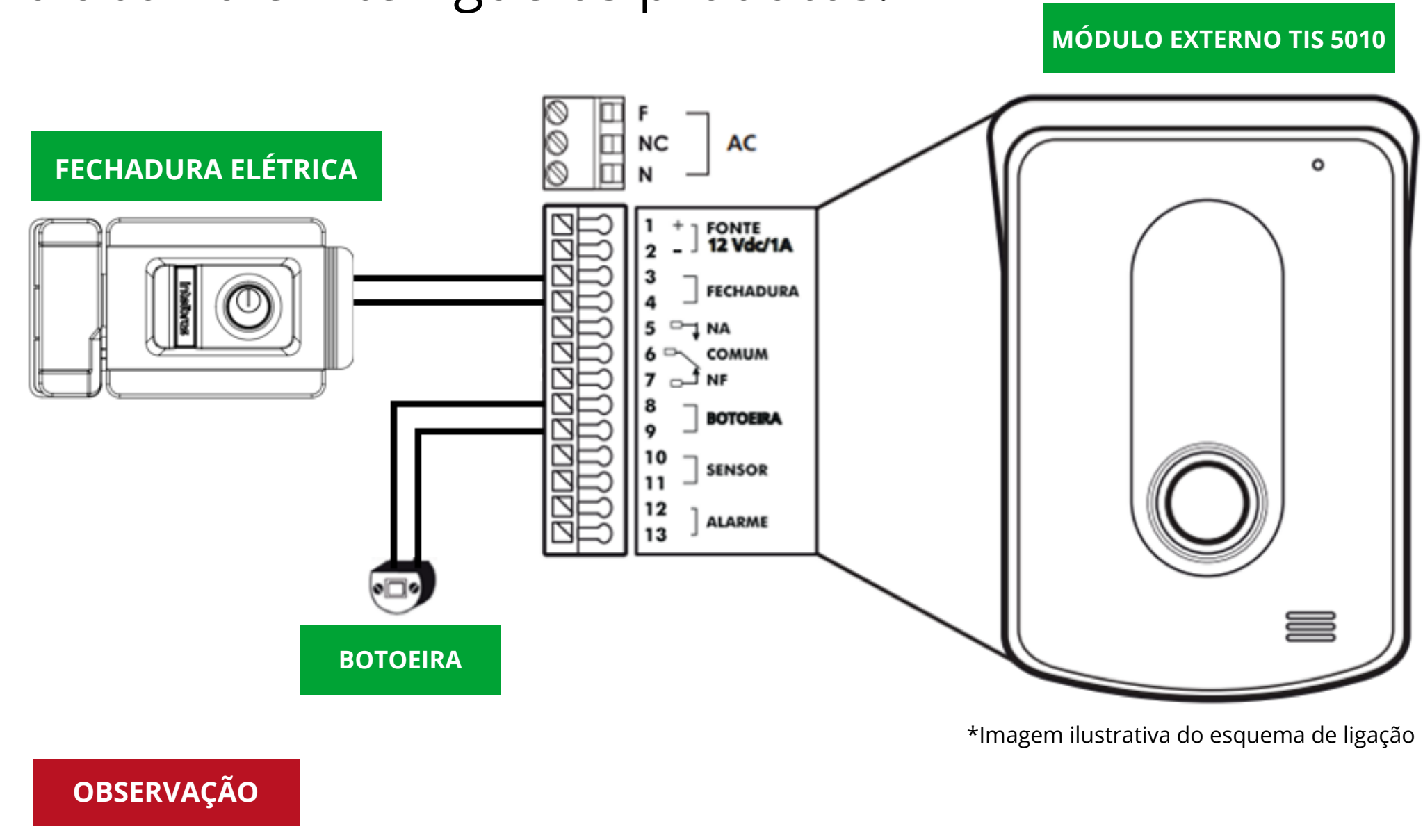

Faça alimentação do módulo externo através das conexões AC ou fonte 12Vdc/ 1 A.

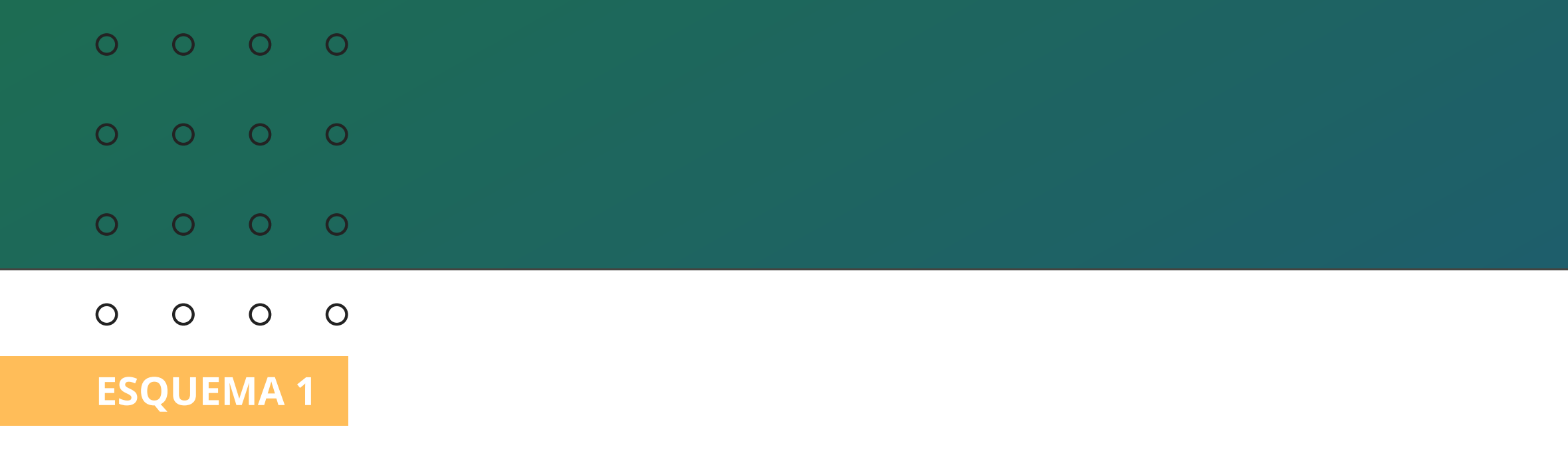

### APÓS REALIZAR A INSTALAÇÃO, SIGA AS PRÓXIMAS ORIENTAÇÕES PARA REALIZAR A ABERTURA DA FECHADURA.

Para abrir pela botoeira é necessário que a configuração esteja para abertura fechadura (FA). Consulte o manual do produto neste link <u>https://bit.ly/3UqC09g</u> e veja o **item 7.1.5. Configuração do comando\* + \* e da botoeira.** 

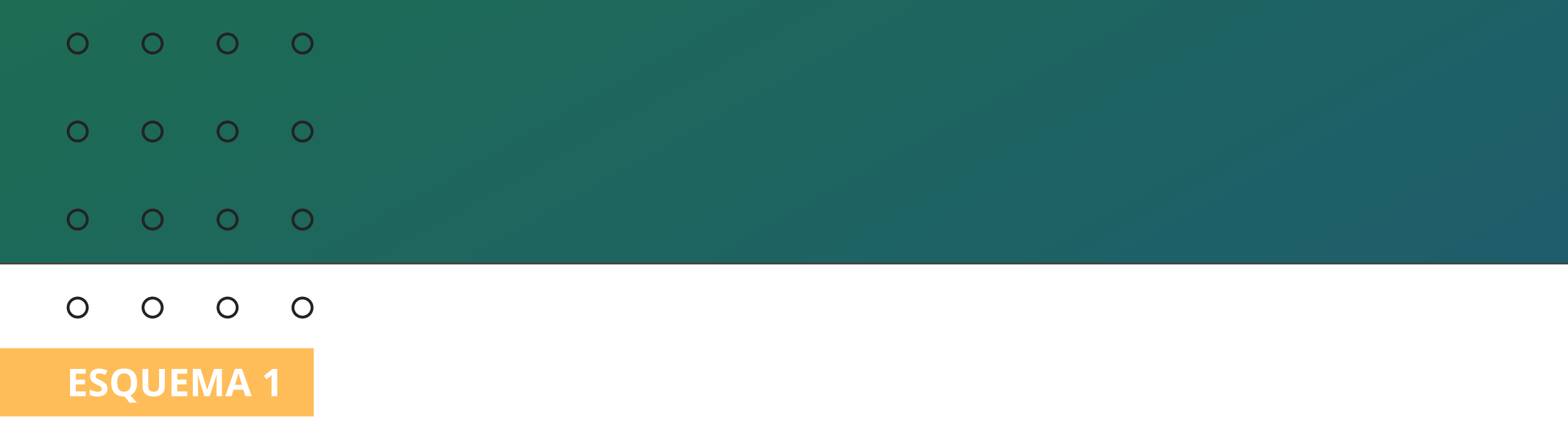

Se no cenário o produto estiver de acordo com o esquema de ligação apresentado acima, realize os seguintes comandos para realizar a abertura da fechadura:

Atender a chamada e realizar a abertura da fechadura: Pressione o **botão** 🖾 + \*1

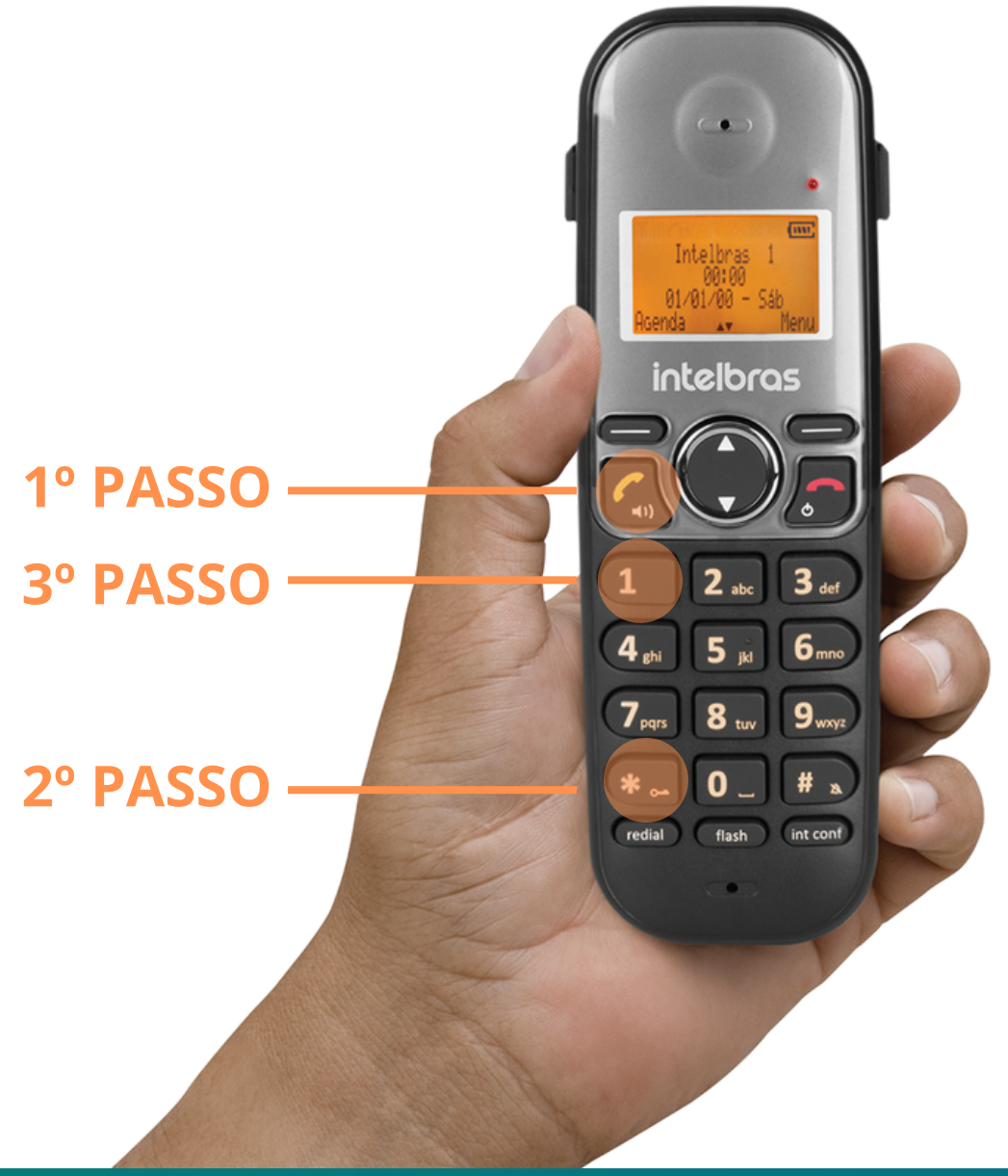

| ES | QUE | MA | 1 |
|----|-----|----|---|
| 0  | 0   | 0  | 0 |
| 0  | 0   | 0  | 0 |
| 0  | 0   | 0  | 0 |
| 0  | 0   | 0  | 0 |

**Abertura da fechadura sem receber uma chamada:** No ramal interno pressione a **tecla** (int conf) + \*1.

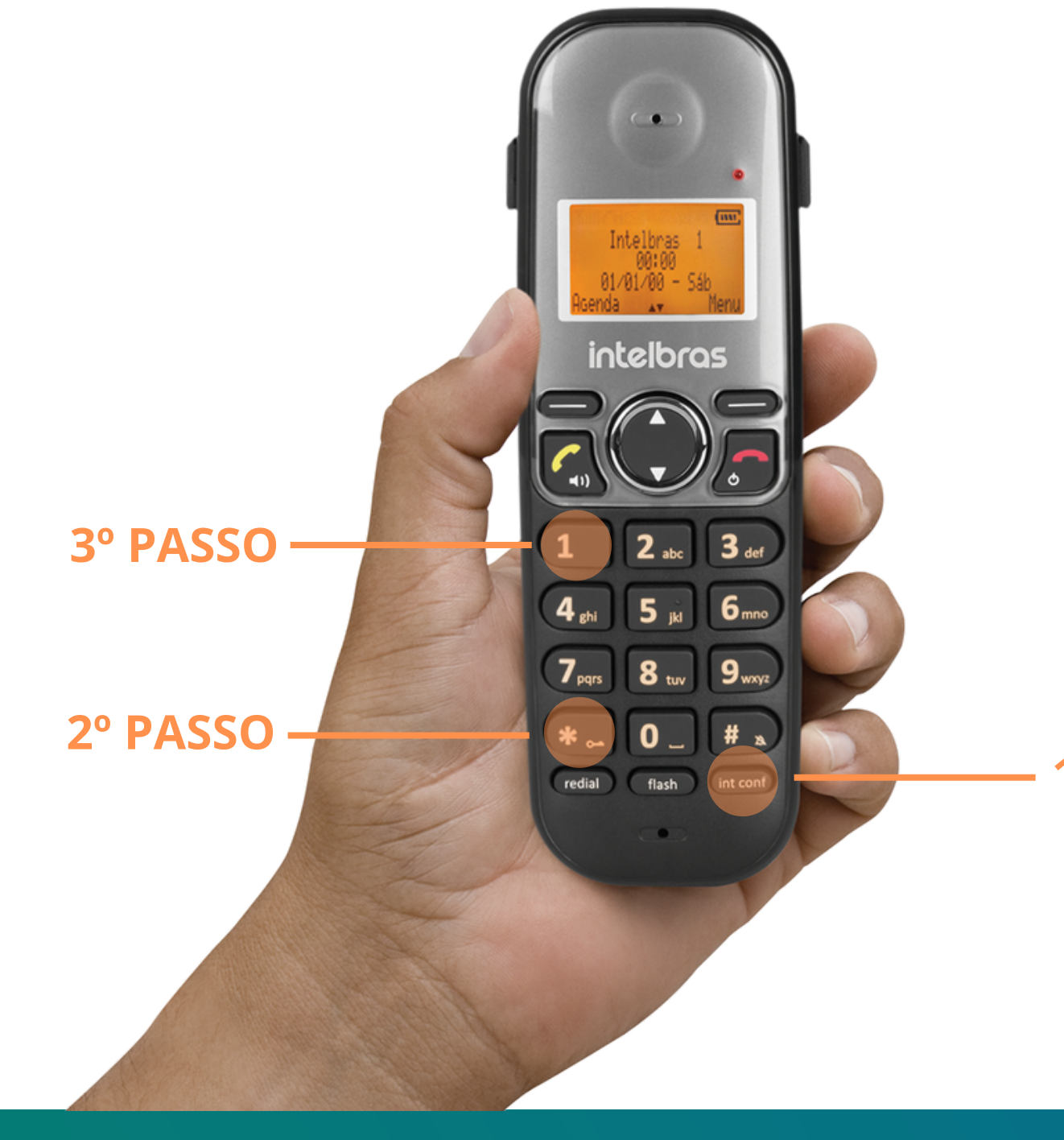

### **TUTORIAL TÉCNICO** Esquemas de ligação de fechaduras e automatizador com TIS 5010

### 1° PASSO

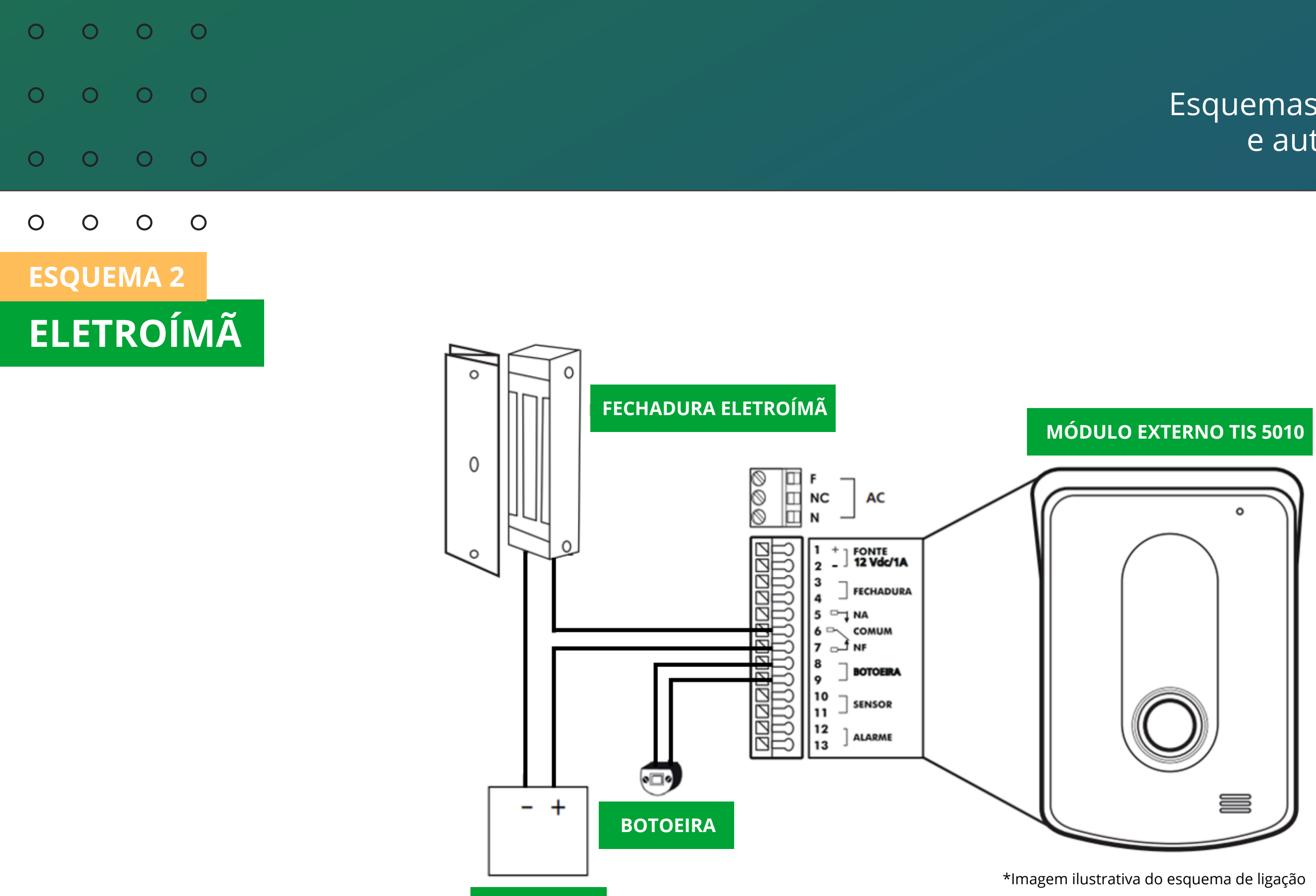

Após fazer esta instalação do esquema de ligação acima, poder ser que seja necessário alterar o tempo de acionamento da saída fechadura **relé (FB)**, consulte o manual do **TIS 5010** neste link: https://bit.ly/3UqC09g\_

FONTE 12 V

0 0 0 0 0 0 0 0 0 0 0 0

0 0 0 0

ESQUEMA 2

### Atender a chamada e realizar a abertura da fechadura

Quando receber uma chamada do módulo externo para fazer abertura da fechadura eletroímã pressione: o **botão** 🖾 + \*2 a fechadura é acionada.

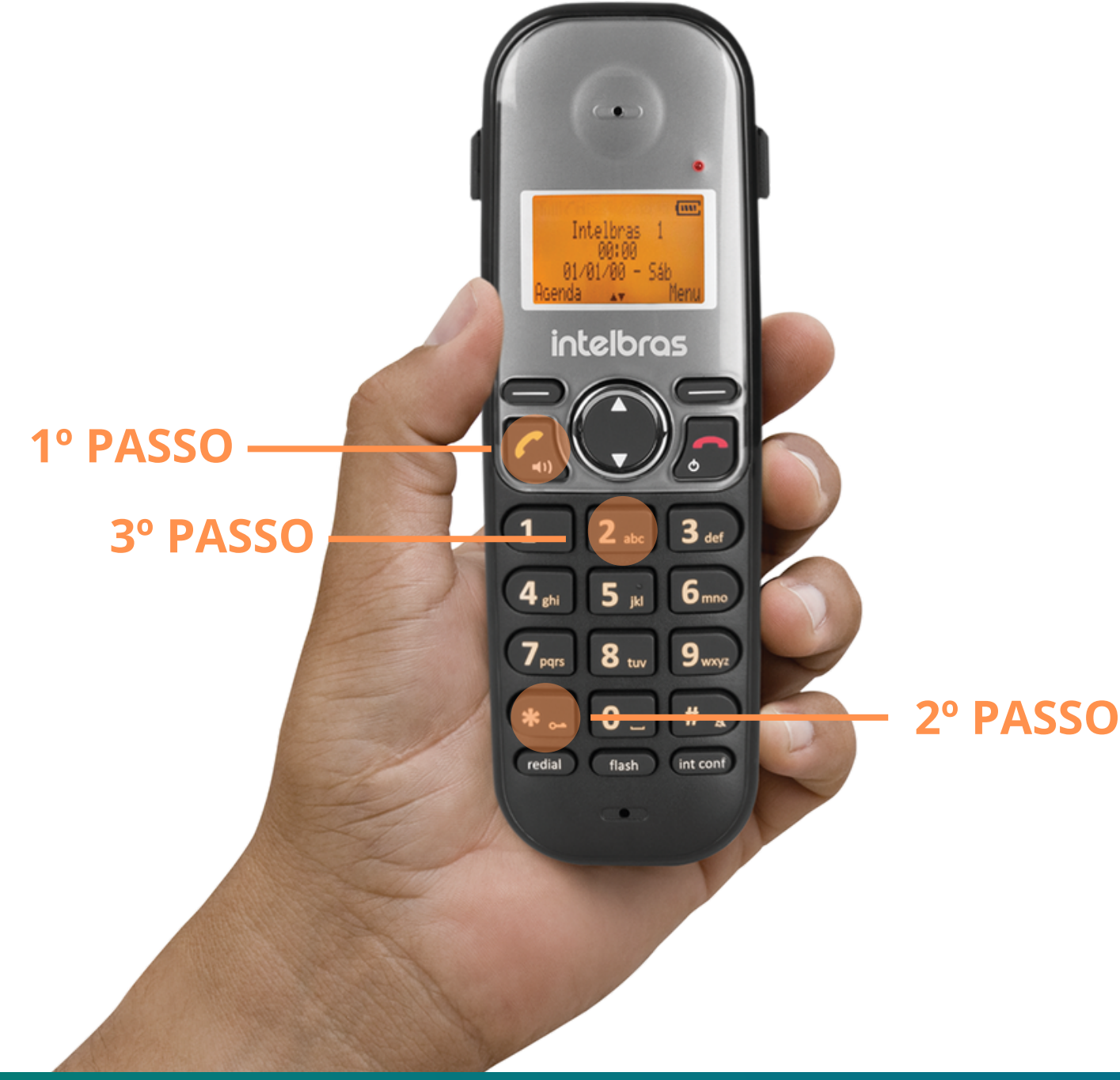

| 0 | 0 | 0 | 0 |  |
|---|---|---|---|--|
| 0 | 0 | 0 | 0 |  |
| 0 | 0 | 0 | 0 |  |
|   |   |   |   |  |

0 0 0 0

ESQUEMA 2

### **Fazer abertura da fechadura sem receber uma chamada:** Pressione o botão (int conf) + \*2 a fechadura é acionada.

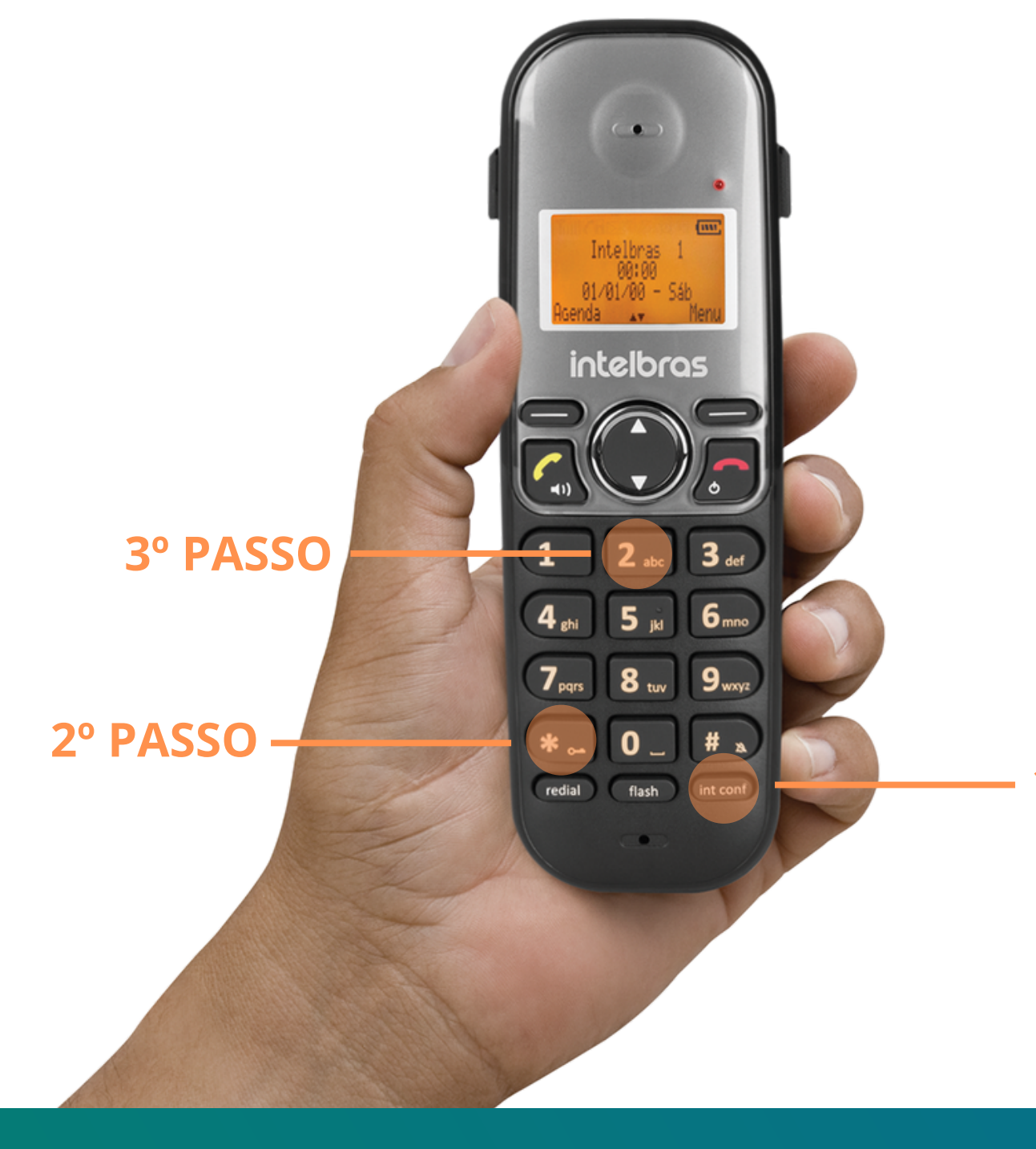

### **TUTORIAL TÉCNICO** Esquemas de ligação de fechaduras e automatizador com TIS 5010

### **1° PASSO**

| 0 | 0 | 0 | 0 |
|---|---|---|---|
| 0 | 0 | 0 | 0 |
| 0 | 0 | 0 | 0 |

0 Ο 0 0

### **ESQUEMA 3**

### FX 3000 MF E ELETROÍMÃ FS 150

No esquema de ligação abaixo temos a fechadura elétrica FX 3000 MF e a fechadura eletroímã FS 150 interligadas ao módulo externo TIS 5000 com uma botoeira

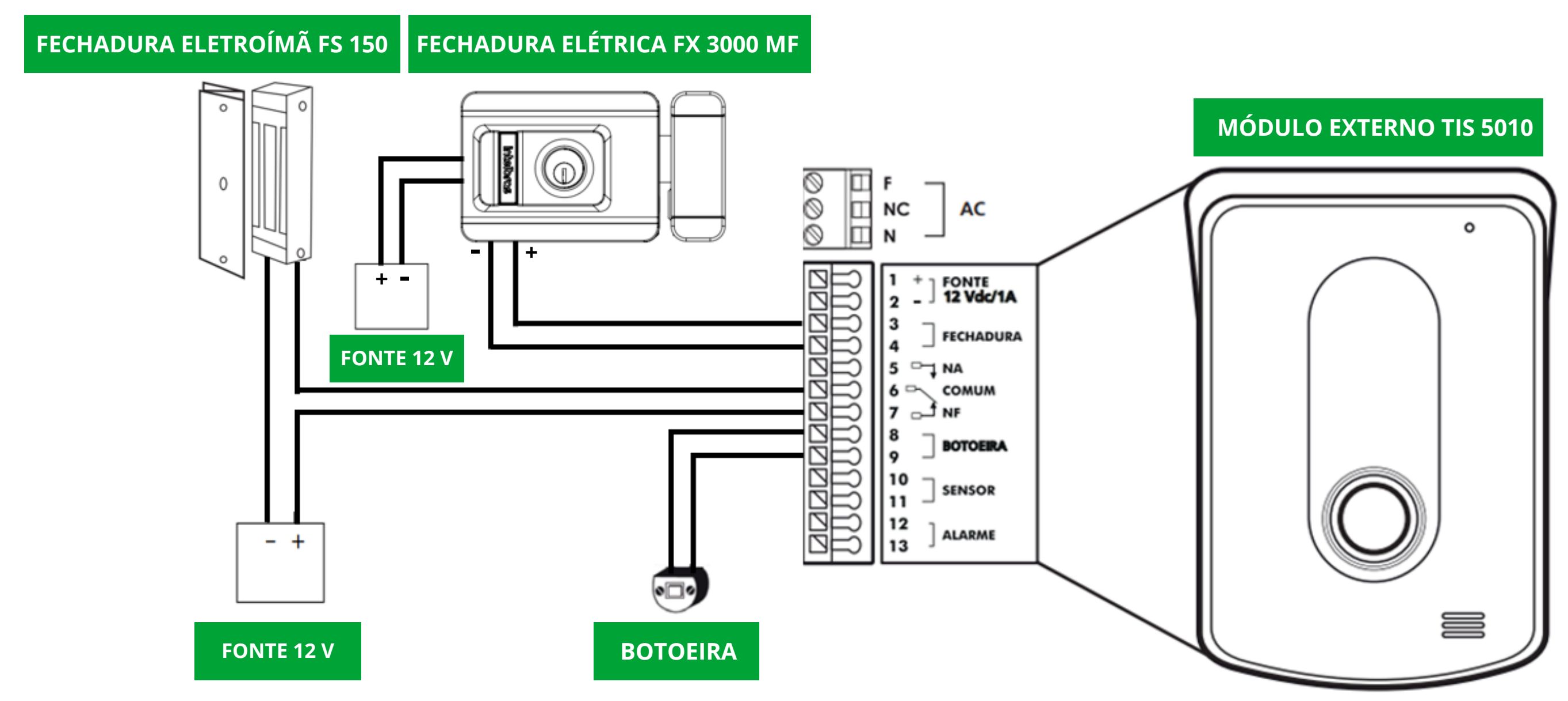

### **TUTORIAL TÉCNICO** Esquemas de ligação de fechaduras e automatizador com TIS 5010

\*Imagem ilustrativa do esquema de ligação

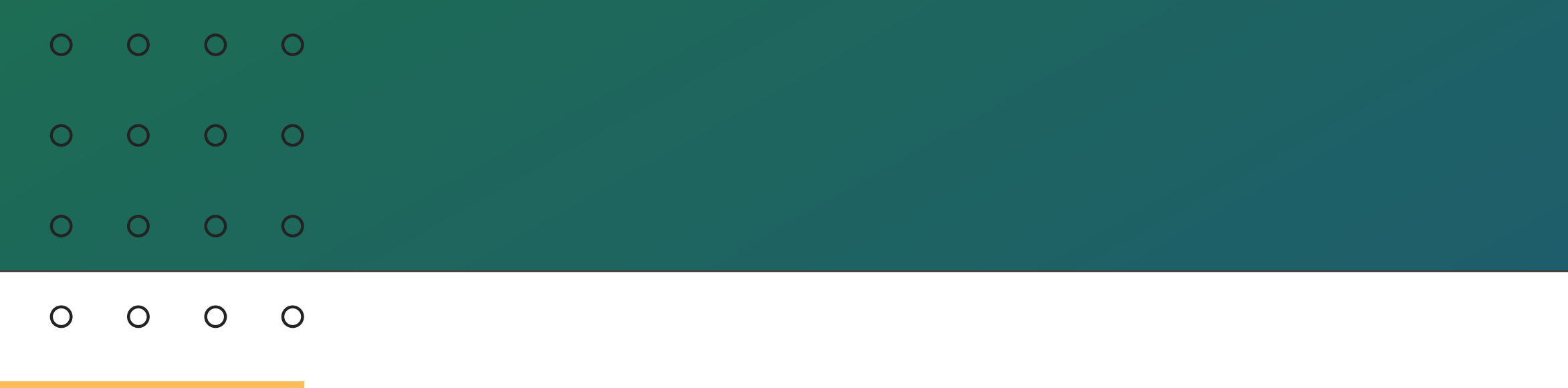

### **ESQUEMA 3**

Após realizar a instalação siga as próximas orientações para realizar abertura da fechadura. Lembrando que o acionamento da botoeira pode ser configurado para abrir a fechadura elétrica ou eletroímã. Consulte o manual do **TIS 5010** neste link https://bit.ly/3UqC09g

### Atender a chamada e realizar a abertura Fechadura elétrica: Pressione o **botão** 🛃 + \*1

2° PASSO

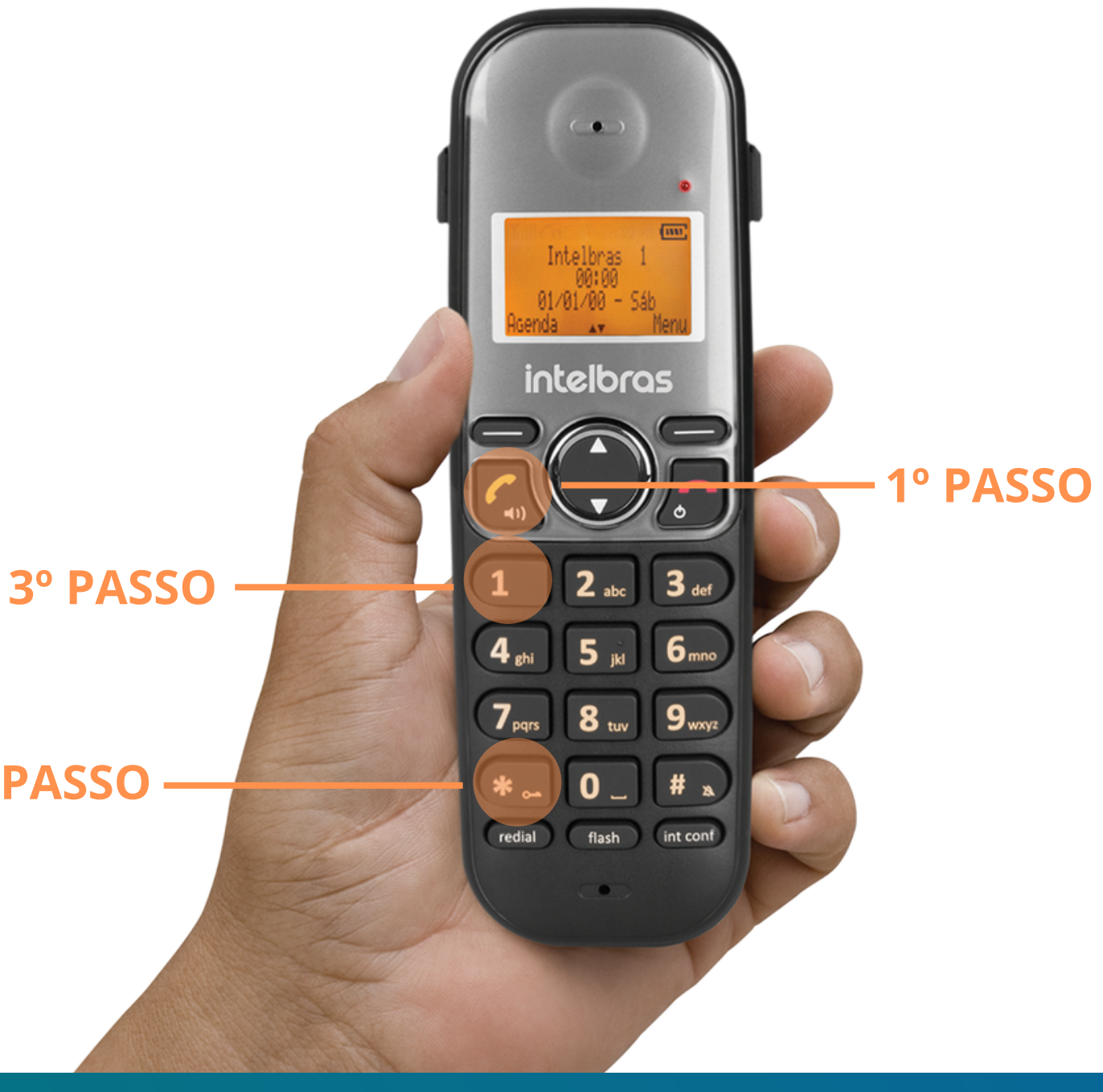

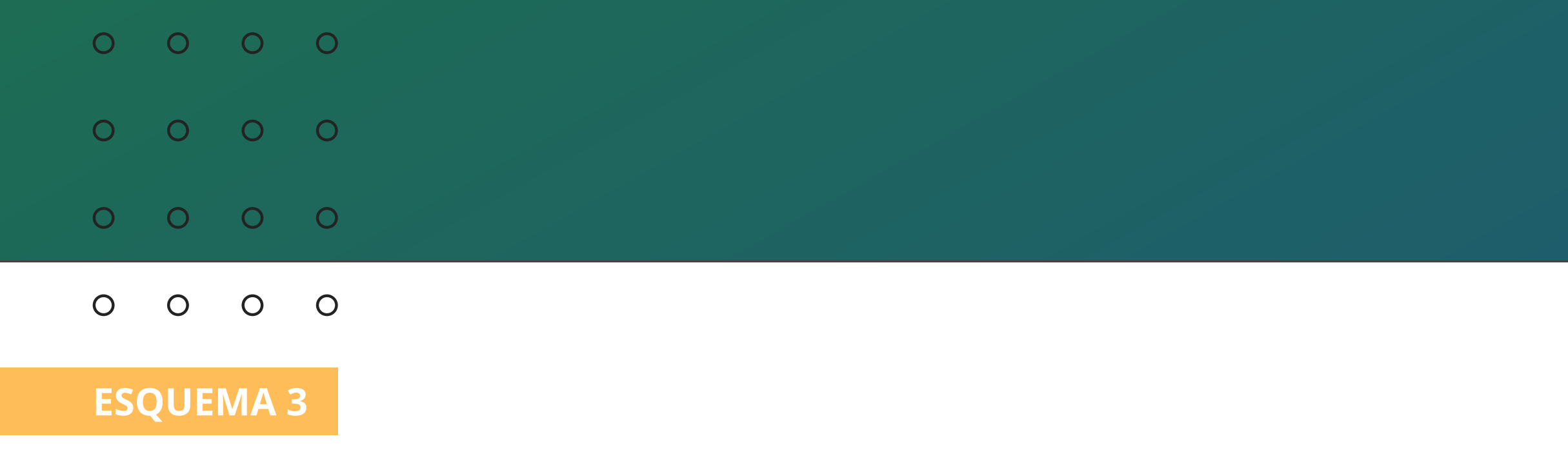

### Atender a chamada e realizar a abertura

### Fechadura eletroímã:

Pressione o **botão** 🕢 + \*2

2° PASSO -

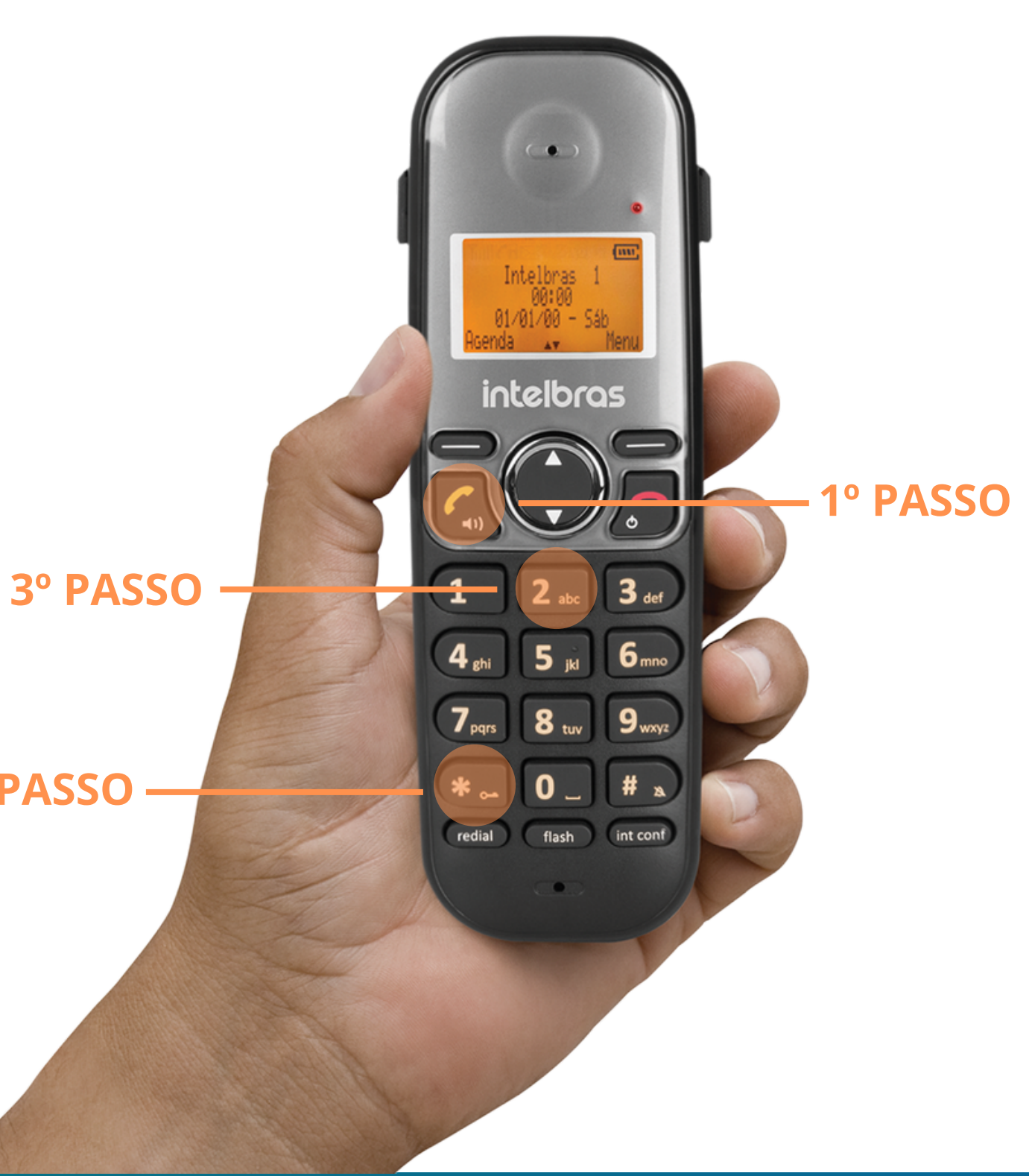

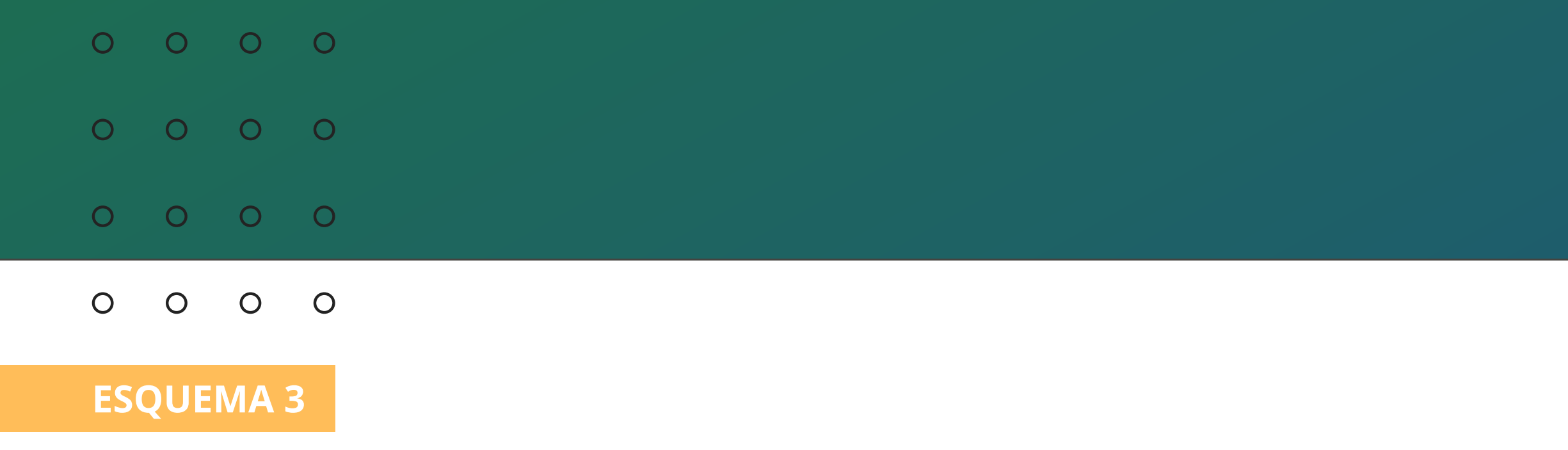

### Abertura da fechadura sem receber uma chamada

### Fechadura elétrica:

No ramal pressione a tecla (int conf) + \*1

3° PASSO -

2° PASSO ·

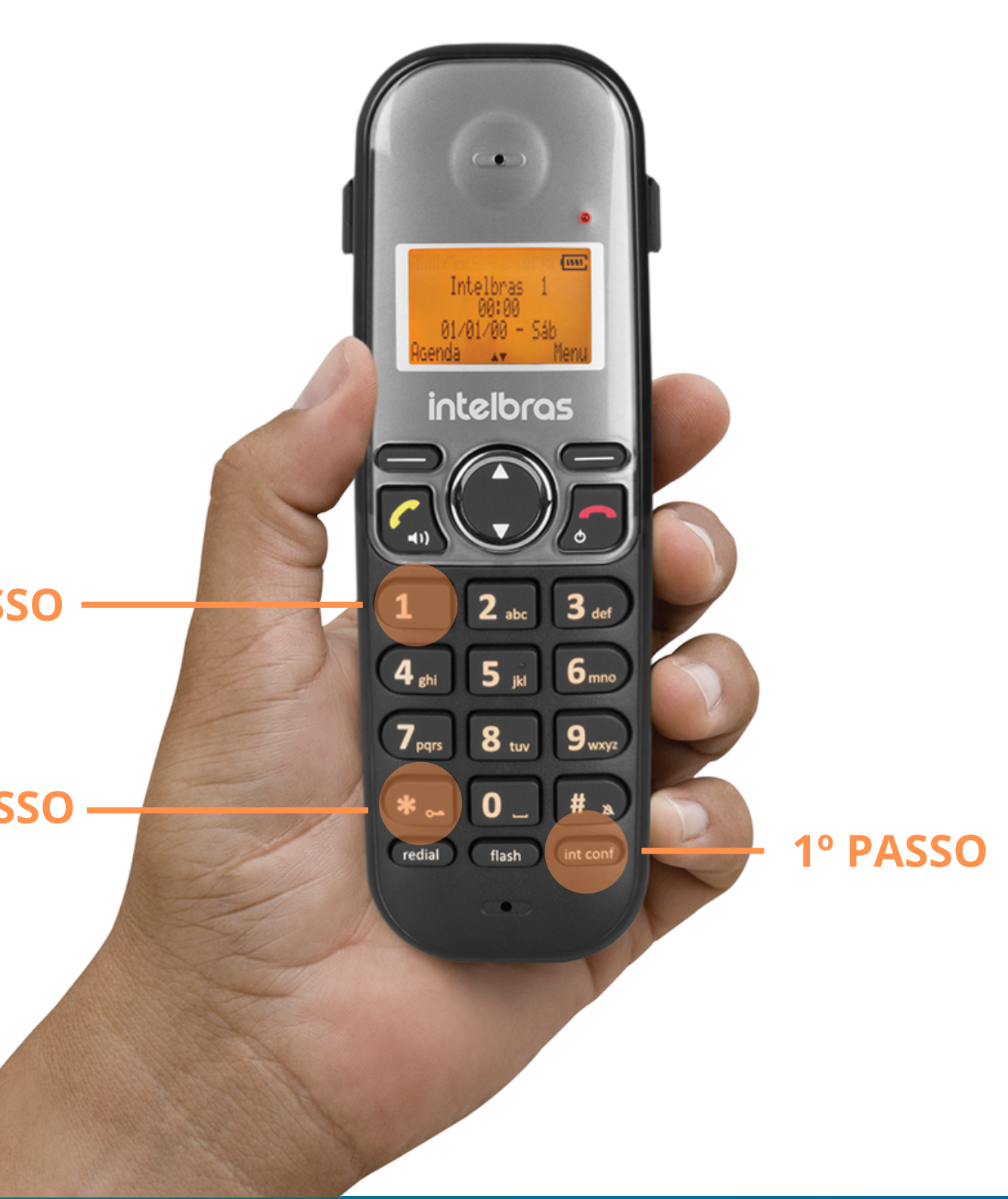

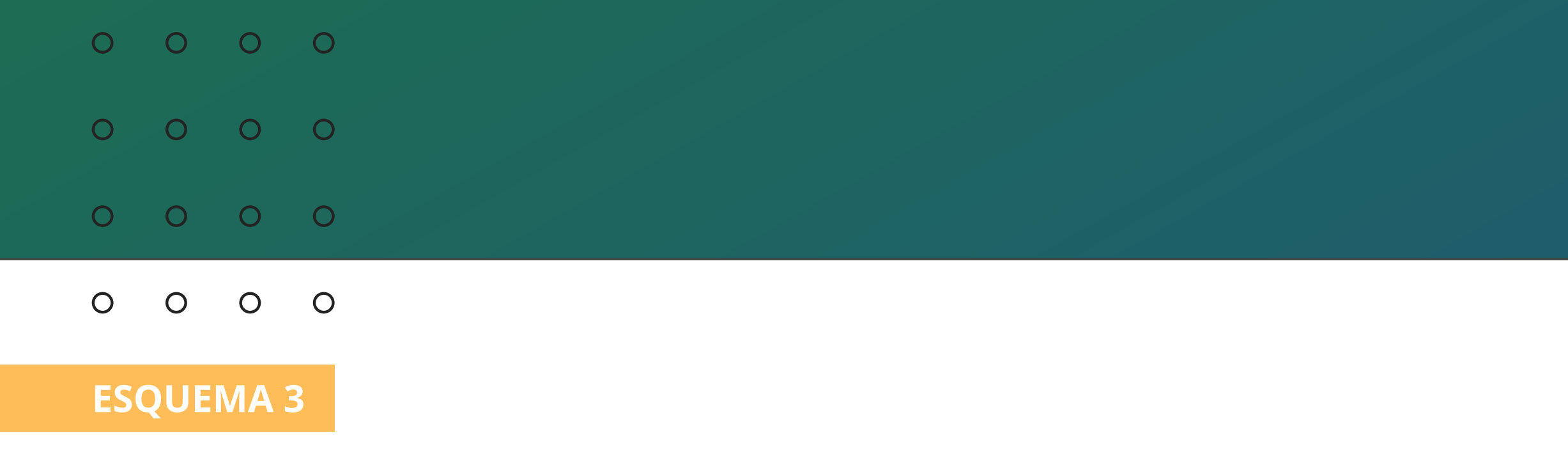

### Abertura da fechadura sem receber uma chamada

### Fechadura eletroímã:

No ramal pressione a tecla (int conf) + \*2

3° PASSO -

2º PASSO ·

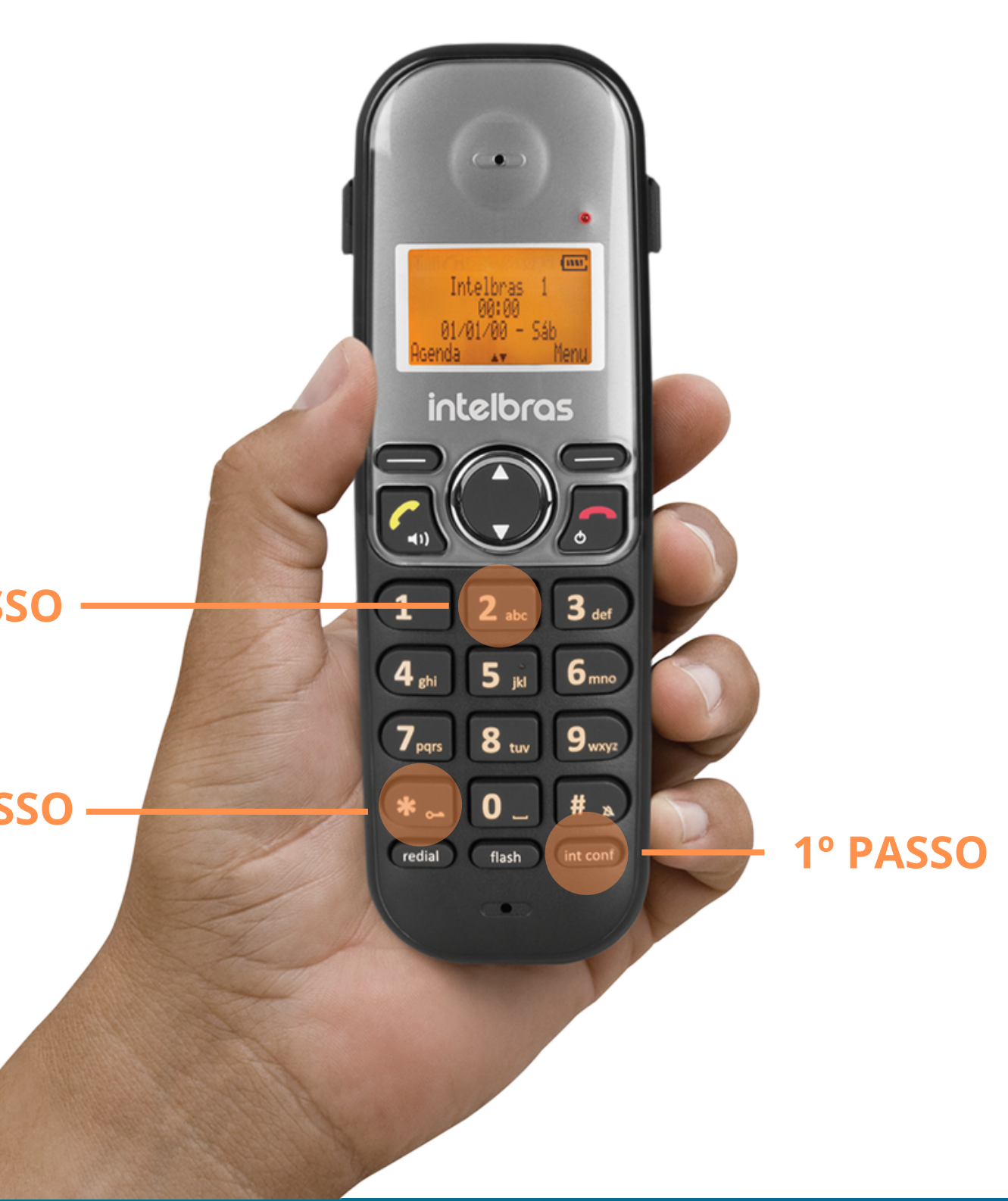

| S  | SOLENOIDE FS 2010 E ELÉTRICA FX 2000 UN |    |   |  |  |  |  |
|----|-----------------------------------------|----|---|--|--|--|--|
| ES | QUE                                     | MA |   |  |  |  |  |
| 0  | 0                                       | 0  | 0 |  |  |  |  |
| 0  | 0                                       | 0  | 0 |  |  |  |  |
| 0  | 0                                       | 0  | 0 |  |  |  |  |
| 0  | 0                                       | 0  | 0 |  |  |  |  |

Neste esquema temos duas fechaduras interligadas ao módulo externo: Fechadura Solenoide FS 2010 e a elétrica FX 2000 UN.

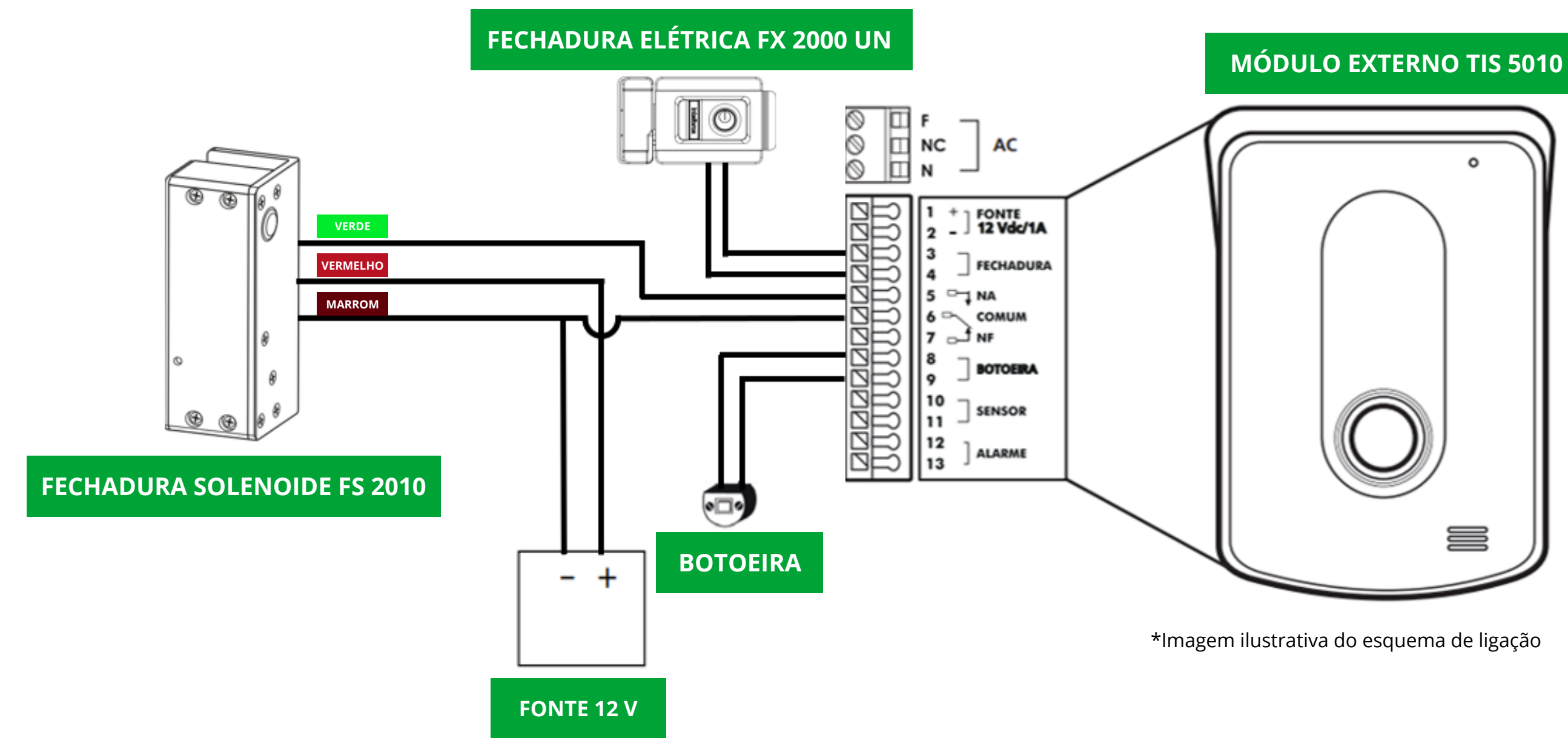

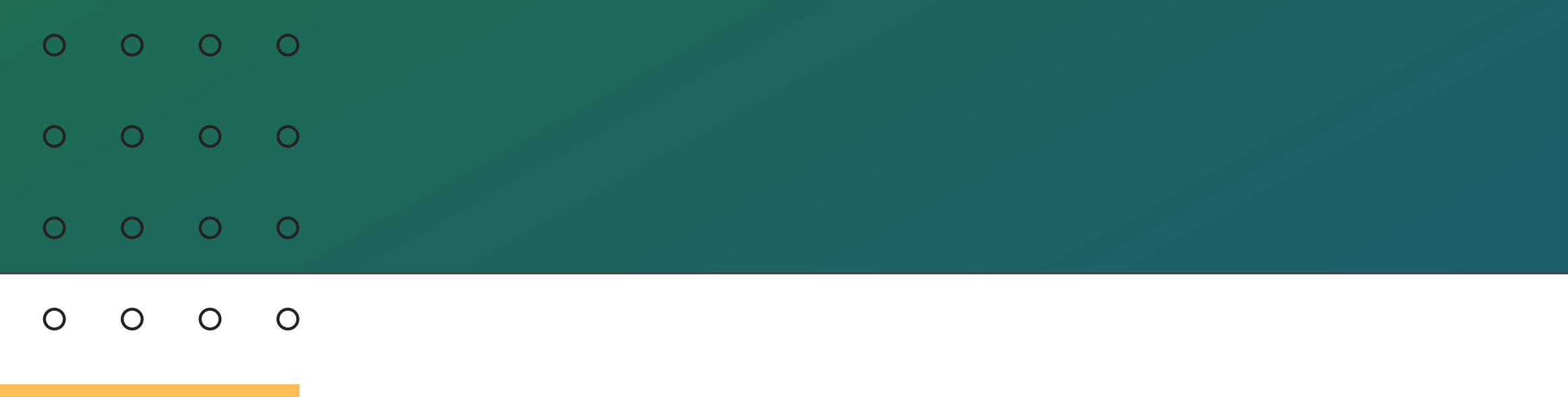

### **ESQUEMA 4**

O acionamento através da botoeira pode ser configurado para abrir a fechadura elétrica ou solenoide de acordo com a necessidade do cenário. Consulte o manual do produto neste link https://bit.ly/3UqC09g veja o item 7.1.5. Configuração do comando \* + \* e da botoeira.

Após fazer esta instalação do esquema de ligação acima, execute os comandos para abertura das fechaduras.

### Atender a chamada e realizar a abertura

Fechadura solenoide: Pressione o **botão** 🕢 + \*2

1° PASSO

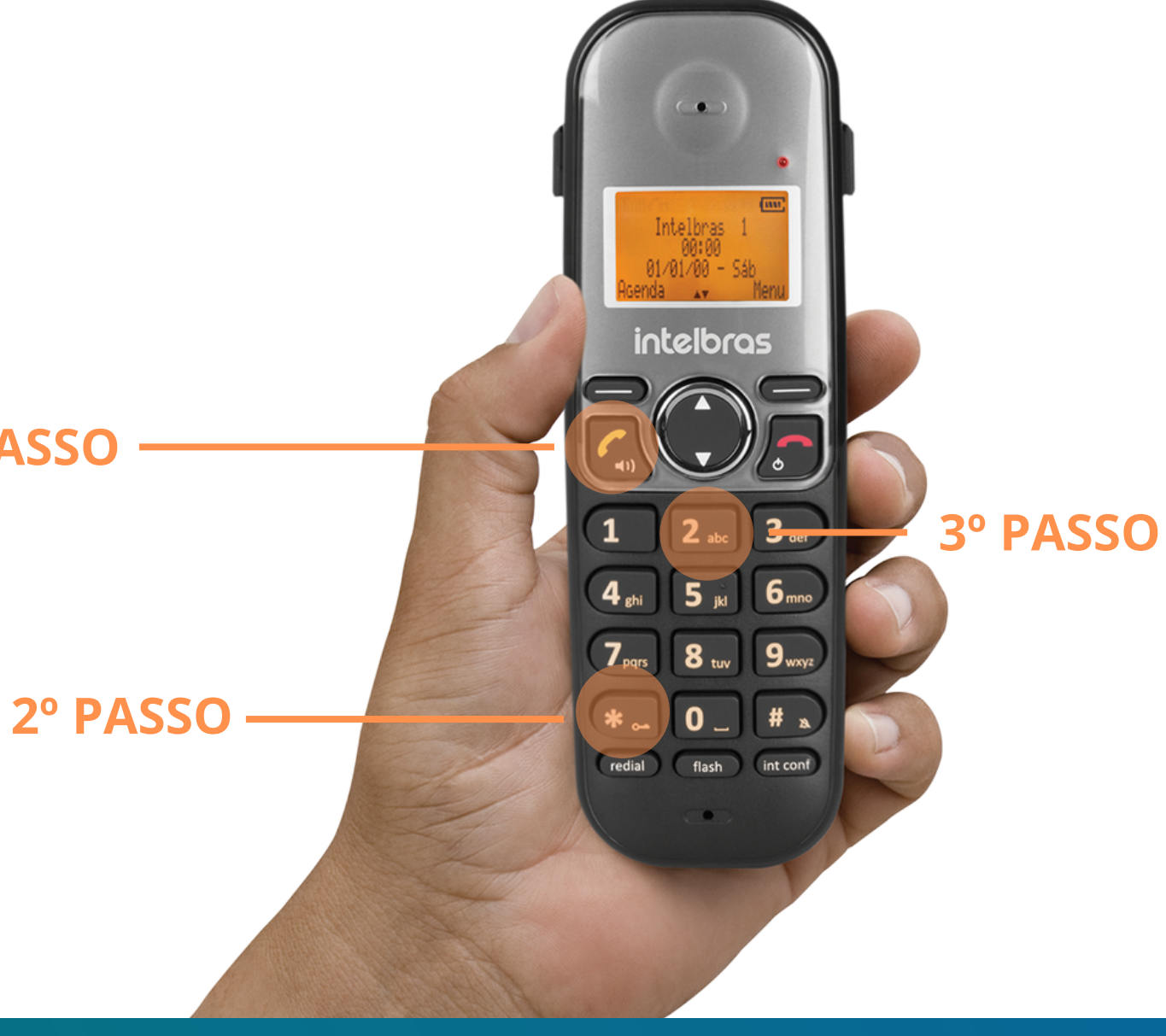

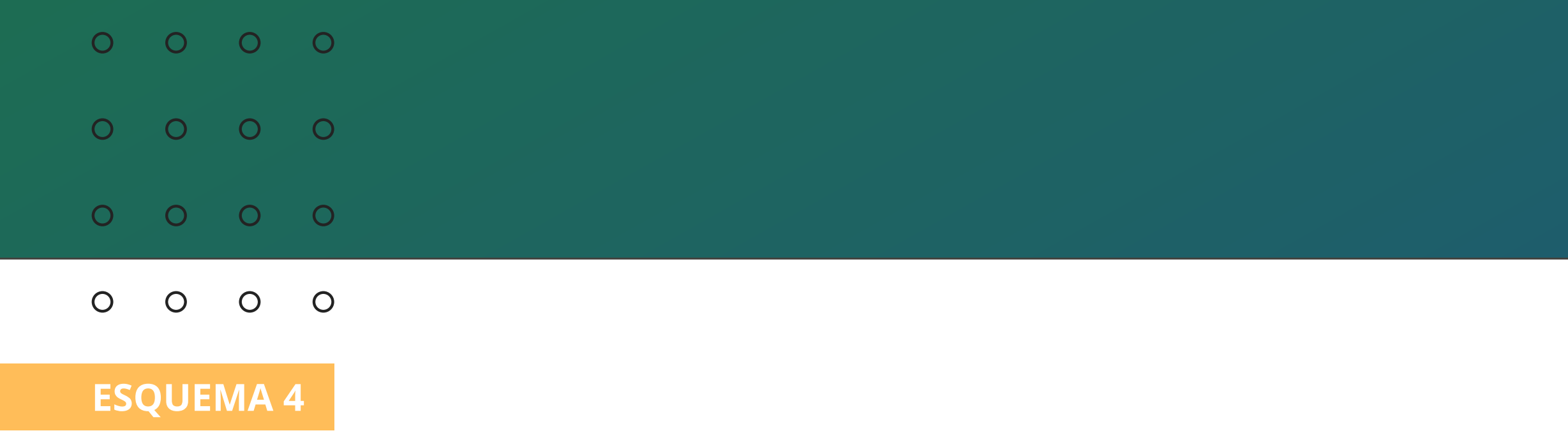

### Atender a chamada e realizar a abertura

### Fechadura elétrica:

Pressione o **botão** 🕢 + \*1

1° PASSO

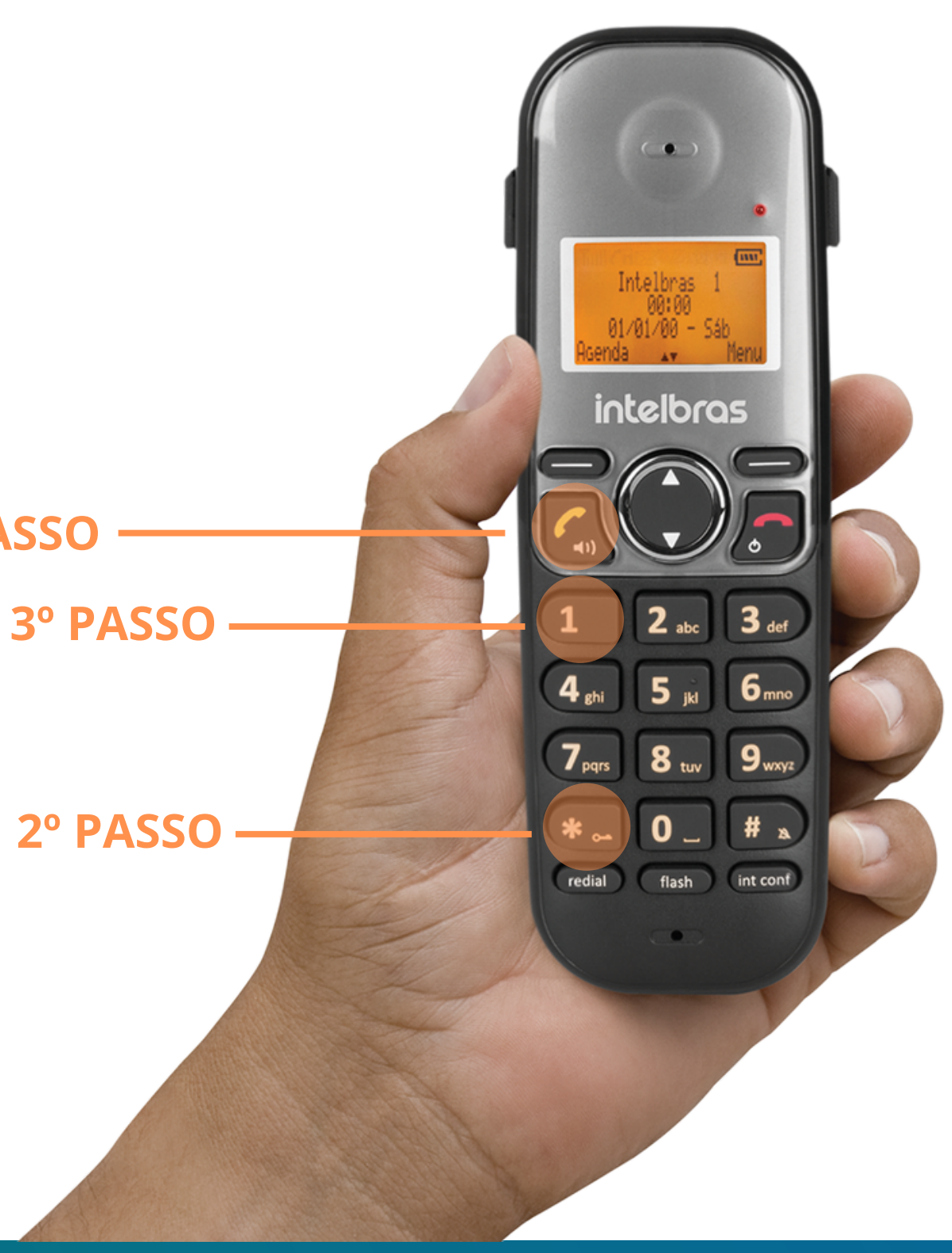

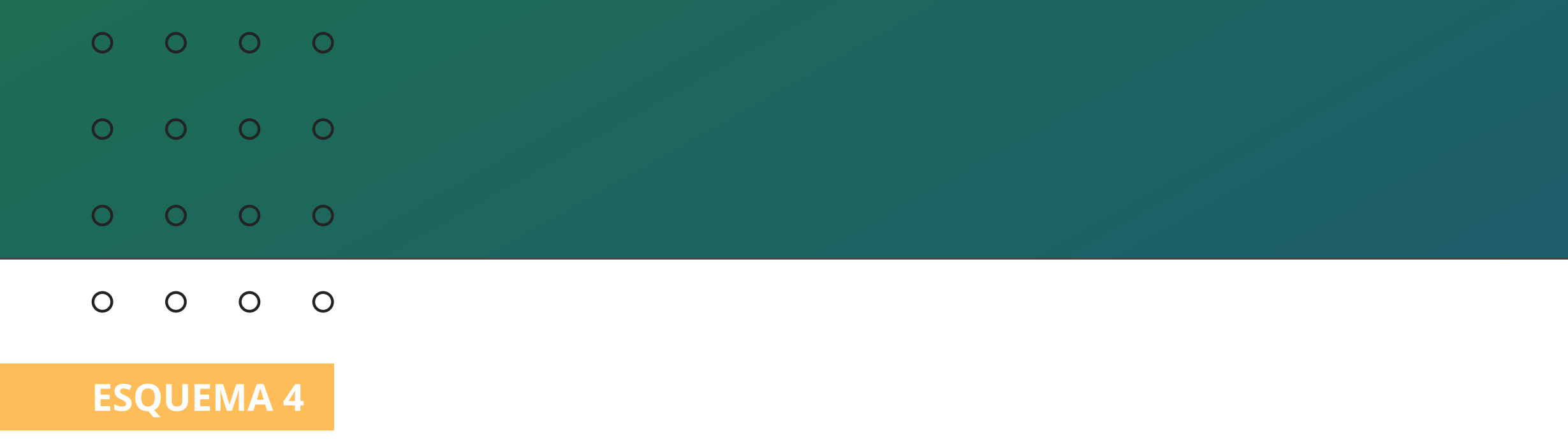

### Abertura da fechadura sem receber uma chamada

### Fechadura elétrica:

### No ramal pressione a **tecla** (int conf) + \*1

3° PASSO -

2° PASSO -

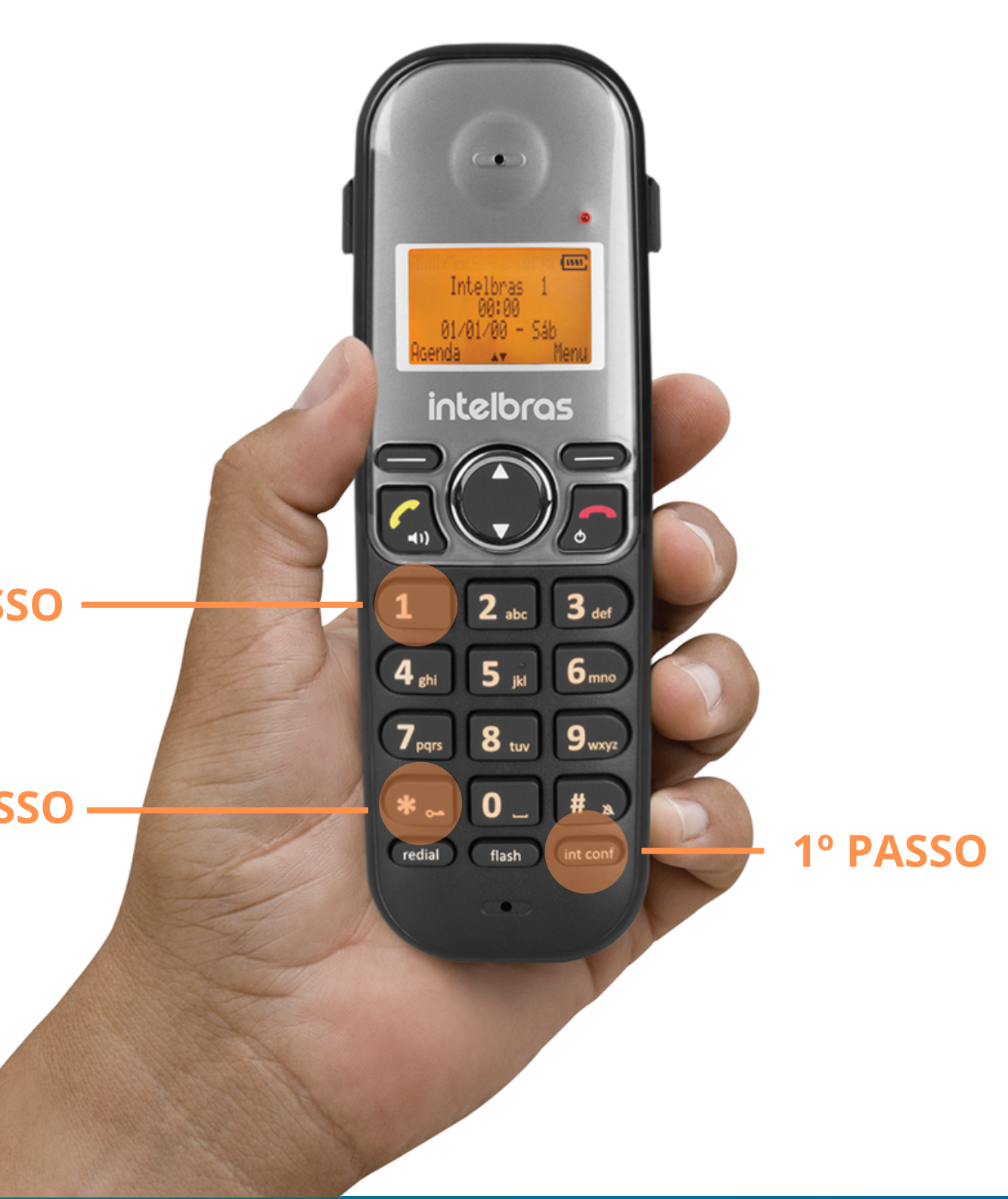

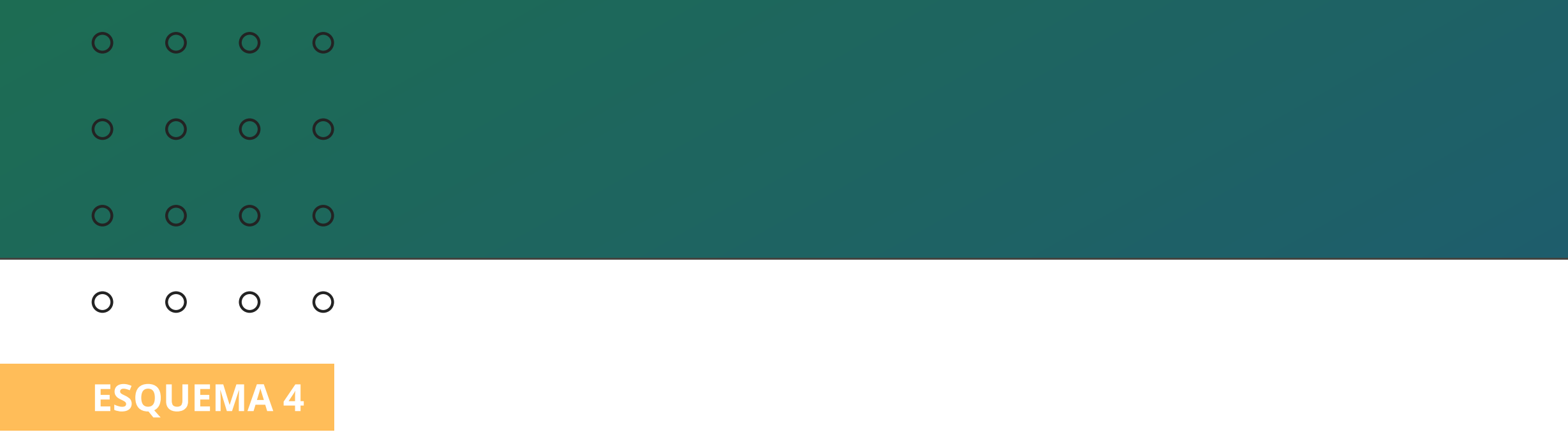

### Abertura da fechadura sem receber uma chamada Fechadura solenoide: No ramal pressione a tecla int conf) + \*2

3° PASSO -

2° PASSO -

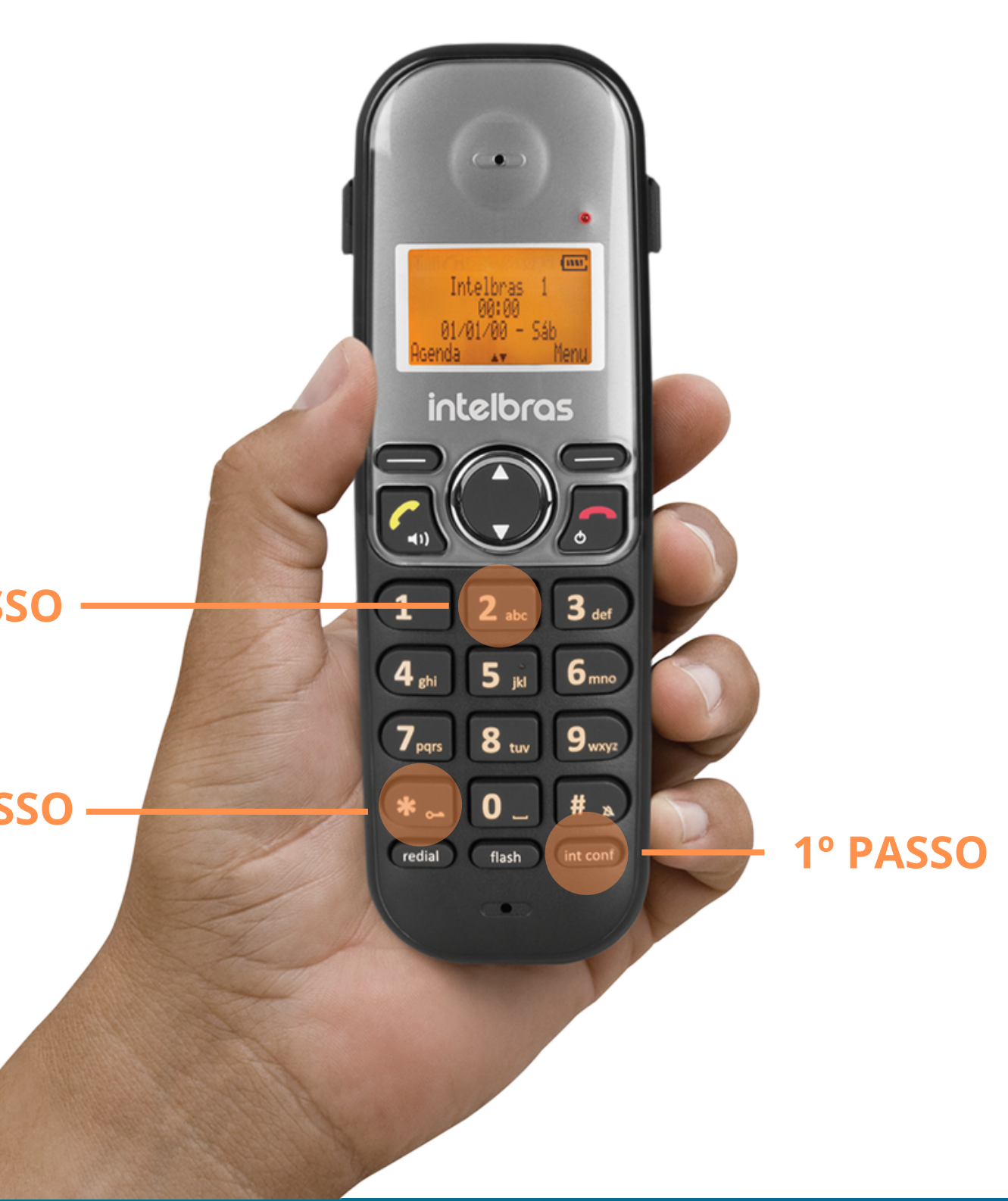

| 0 | 0 | 0 | 0 |  |  |  |
|---|---|---|---|--|--|--|
| 0 | 0 | 0 | 0 |  |  |  |
| 0 | 0 | 0 | 0 |  |  |  |
|   | _ |   | _ |  |  |  |

Ο 0 Ο 0

**ESQUEMA 5** 

### ELÉTRICA FX 2000 E SOLENOIDE FS 1010

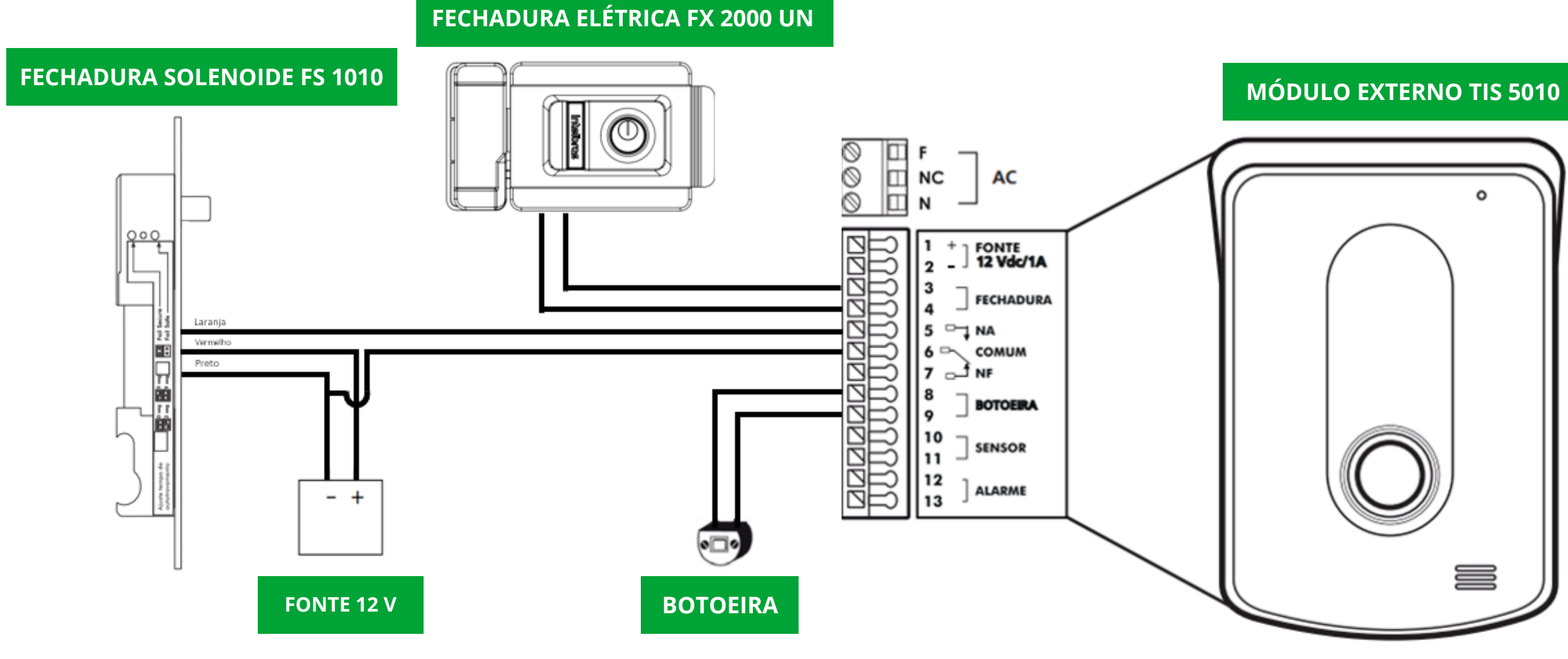

### **OBSERVAÇÃO**

Neste esquema de ligação a fechadura solenoide FS 1010 está sem o jumper, funcionando no modo Fail Safe.

### **TUTORIAL TÉCNICO** Esquemas de ligação de fechaduras e automatizador com TIS 5010

\*Imagem ilustrativa do esquema de ligação

| 0  | 0   | 0  | 0 |
|----|-----|----|---|
| 0  | 0   | 0  | 0 |
| 0  | 0   | 0  | 0 |
| 0  | 0   | 0  | 0 |
| ES | QUE | MA | 5 |

### Comandos para abertura das fechaduras

### Atender a chamada e realizar a abertura

| Elétrica FX 2000 UN:            | 1º PASSO - |
|---------------------------------|------------|
| Pressione o <b>botão 🖳 + *1</b> | 3º PASSO - |

2° PASSO

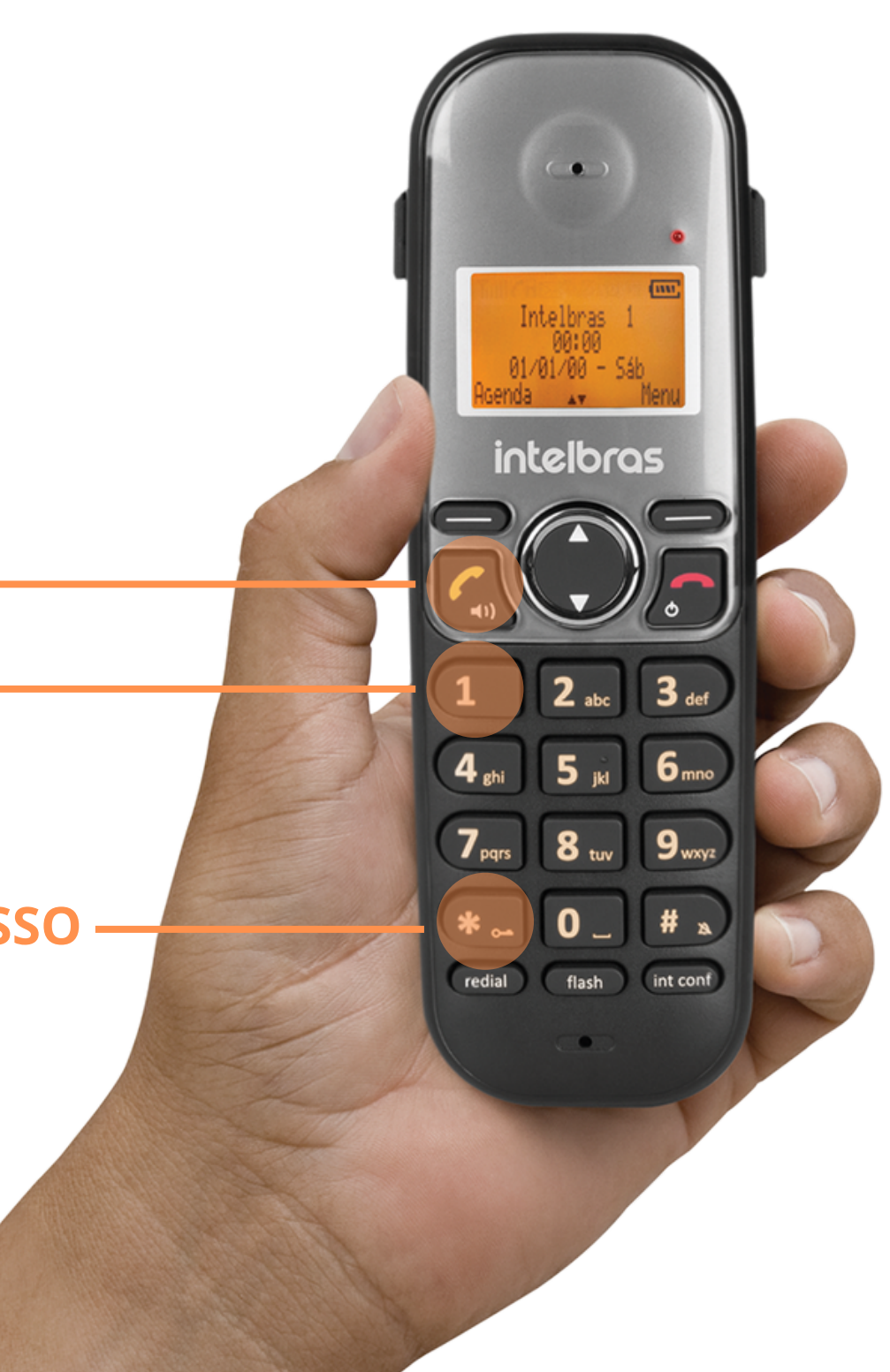

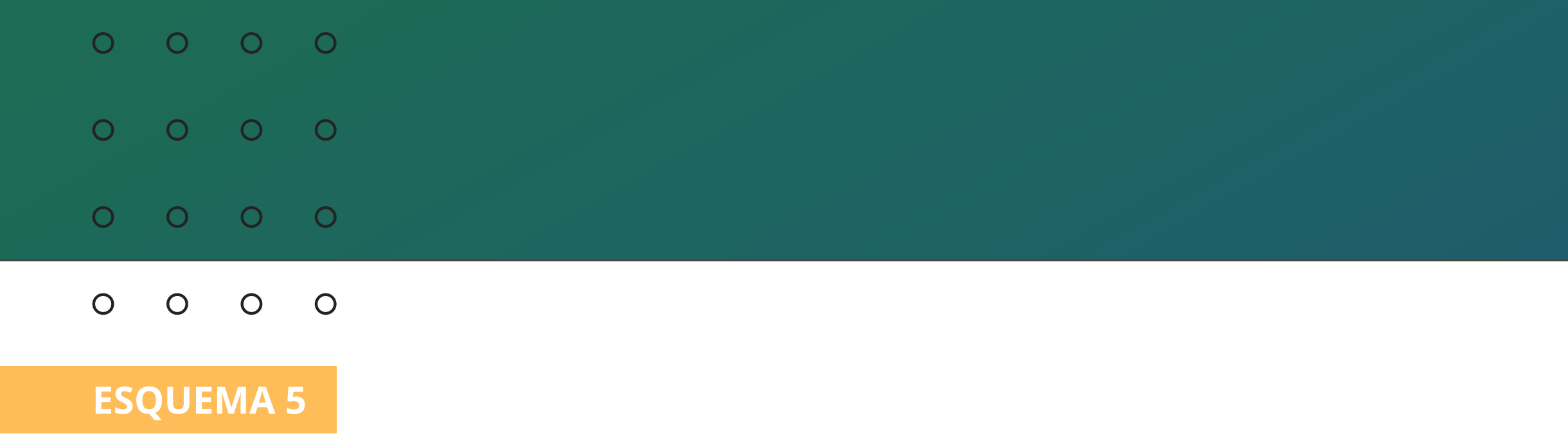

### Atender a chamada e realizar a abertura

### Solenoide FS 1010:

Pressione o **botão** 🕢 + \*2

1° PASSO ·

2° PASSO -

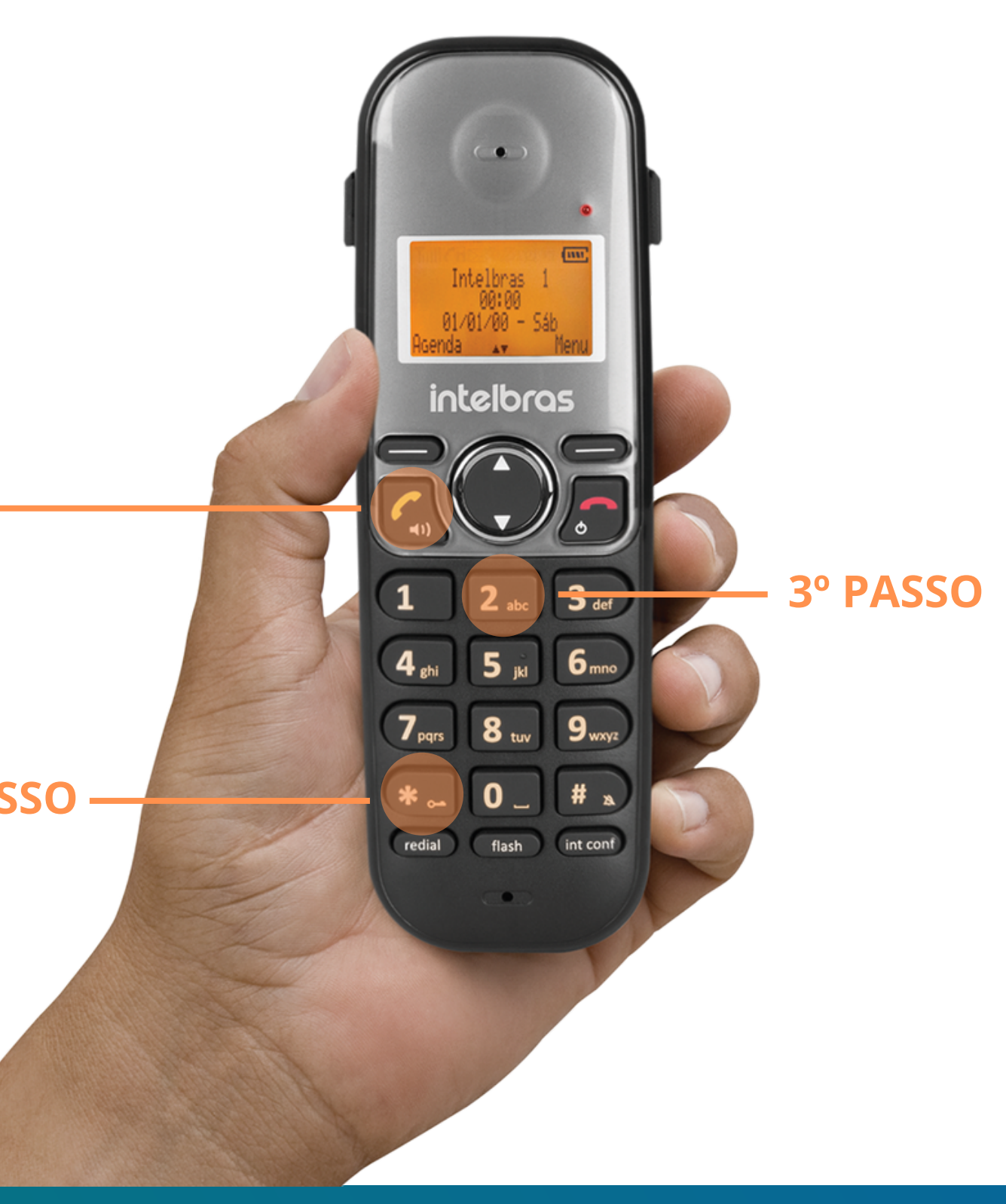

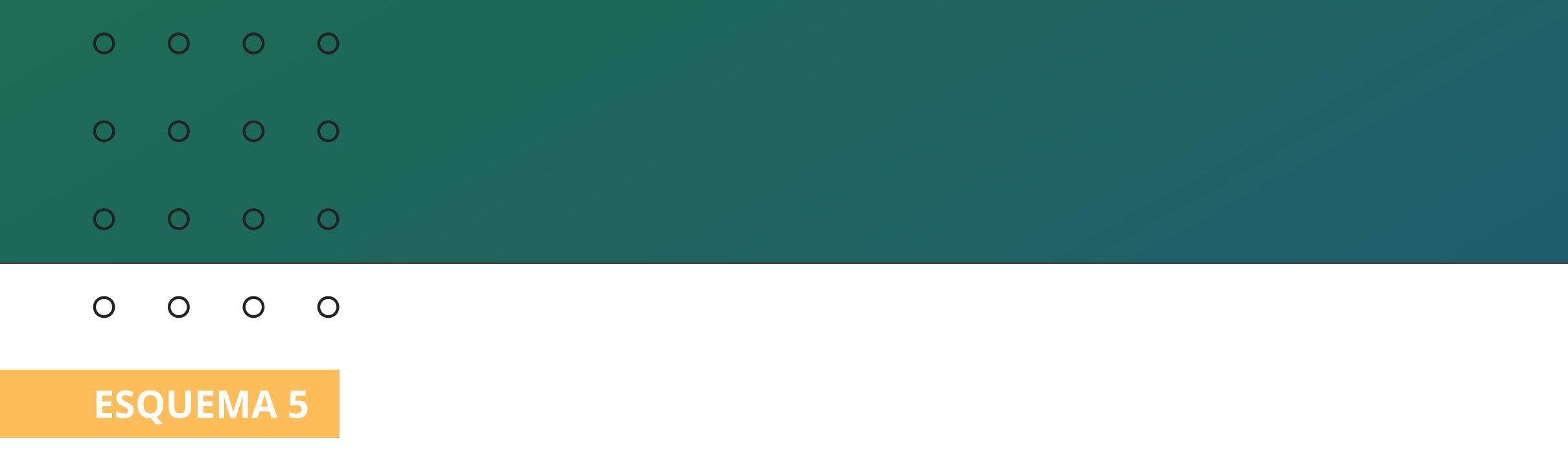

### Abertura da fechadura sem receber uma chamada:

### Elétrica FX 2000 UN:

### No ramal pressione a tecla (int conf) + \*1

**3° PASSO** 

2º PASSO ·

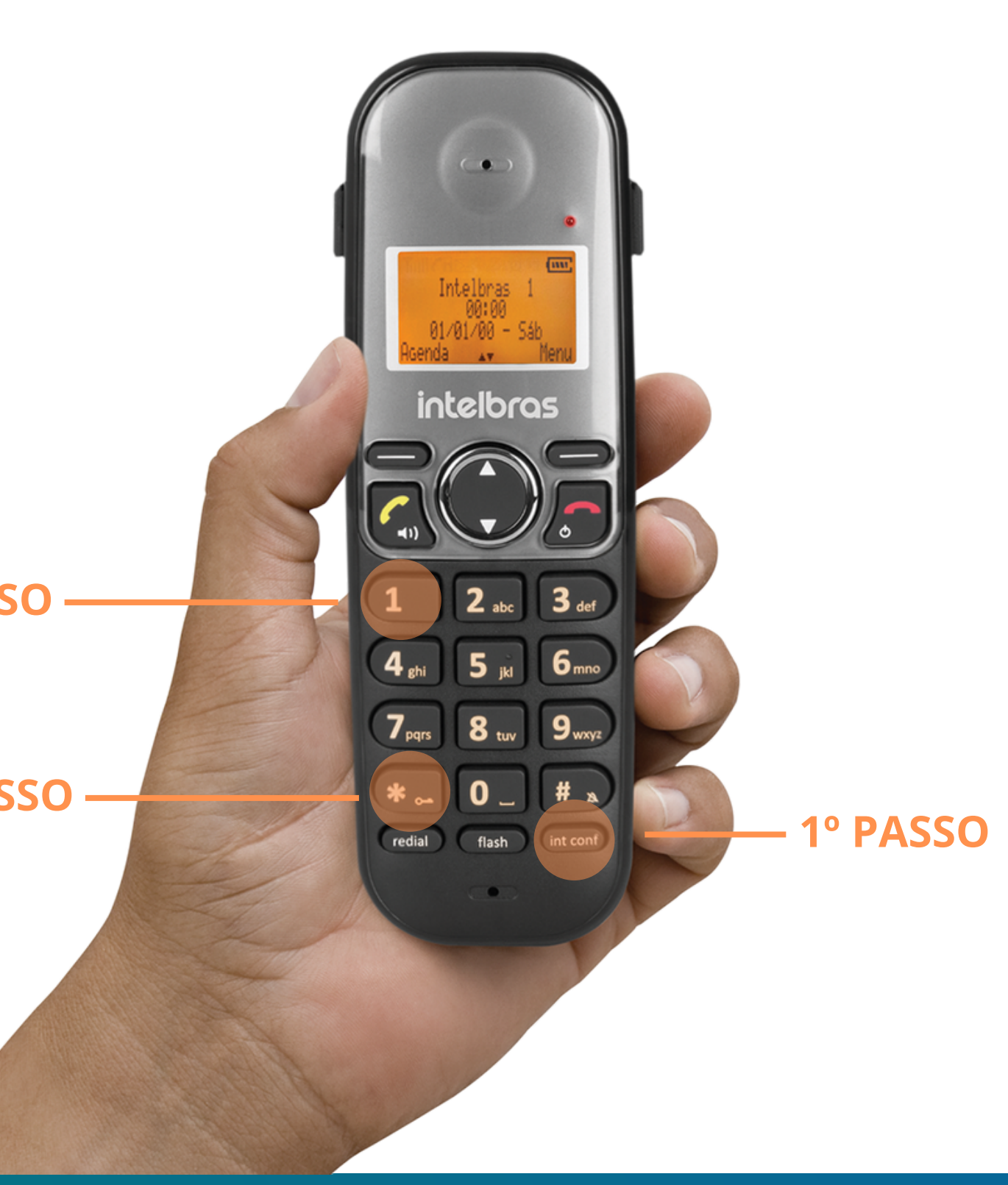

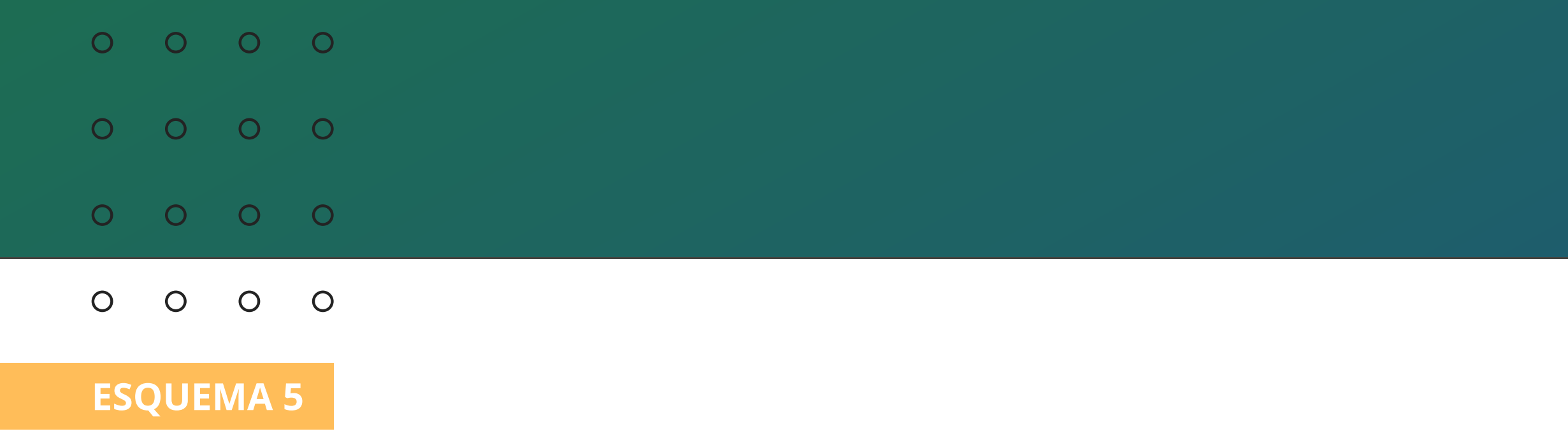

### Abertura da fechadura sem receber uma chamada:

### Solenoide FS 1010:

Pressione a tecla (int conf) + \*2

2° PASSO -

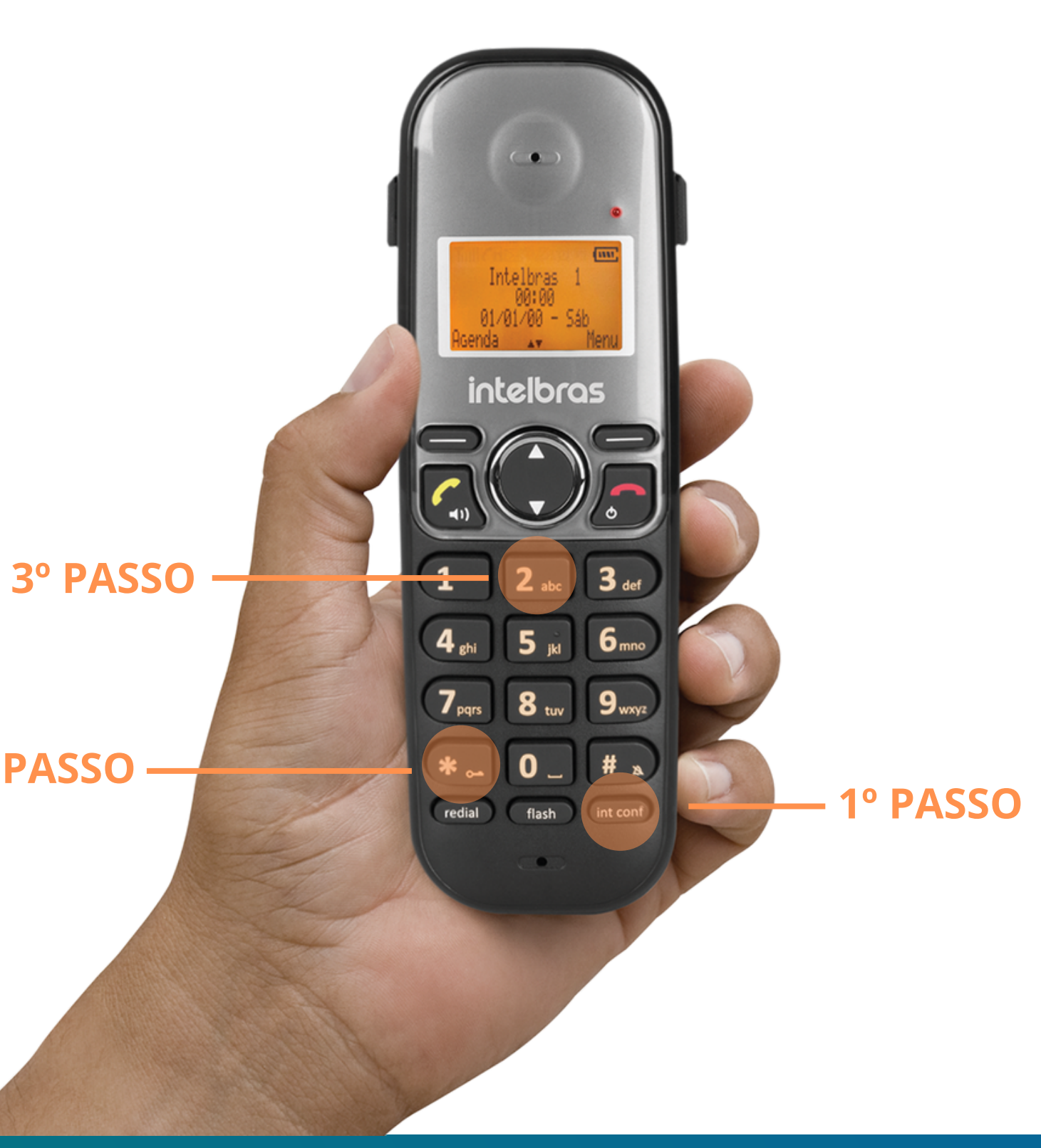

| 0 | 0 | 0 | 0 |
|---|---|---|---|
| 0 | 0 | 0 | 0 |
| 0 | 0 | 0 | 0 |
|   |   |   |   |

0 0 0 Ο

### **ESQUEMA 6**

### ELÉTRICA FX 3000 MF E FX 2000 UN

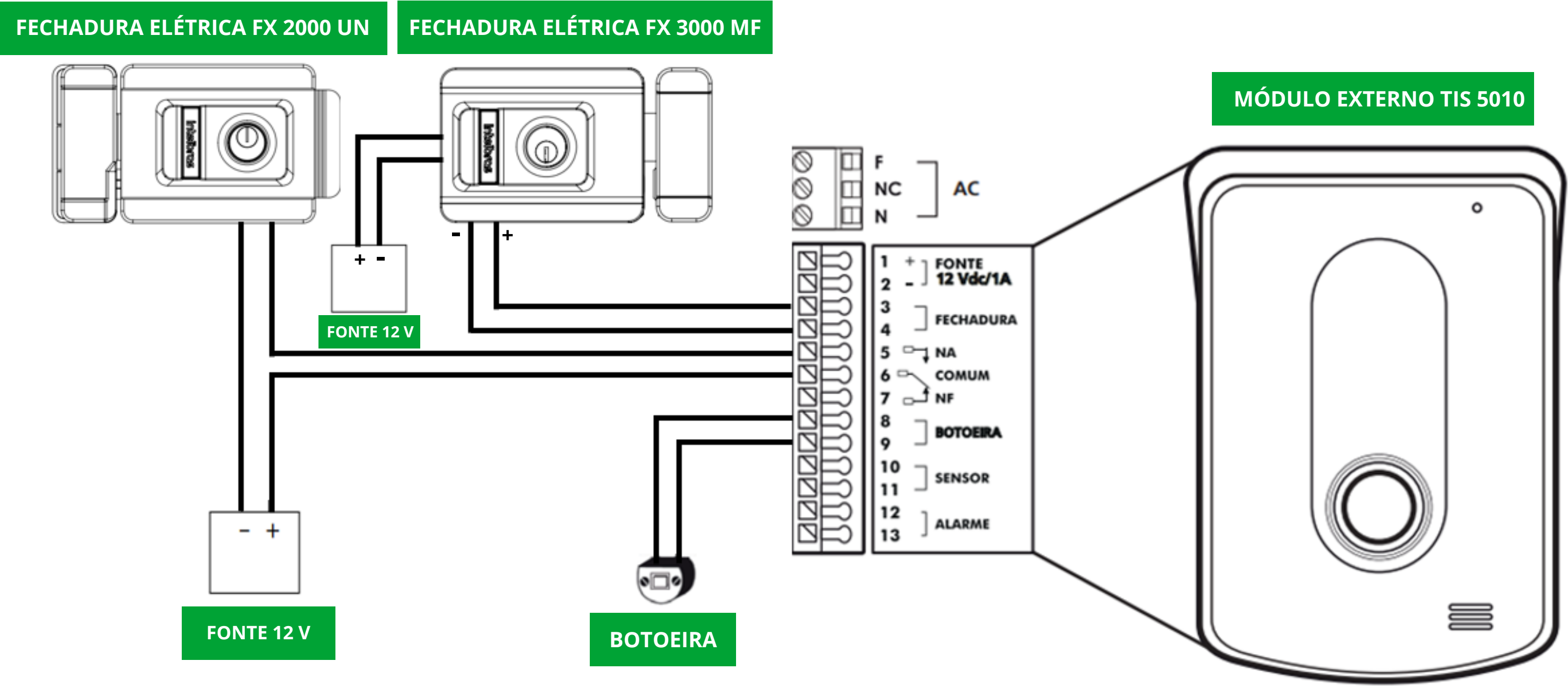

\*Imagem ilustrativa do esquema de ligação

| 0  | 0   | 0  | 0 |
|----|-----|----|---|
| 0  | 0   | 0  | 0 |
| 0  | 0   | 0  | 0 |
| 0  | 0   | 0  | 0 |
| ES | QUE | MA | 6 |

A botoeira irá acionar a fechadura que for configurada. Consulte o manual do produto neste link https://bit.ly/3UqC09g veja o item 7.1.5. Configuração do comando \* + \* e da botoeira.

### Atender a chamada e realizar a abertura

Elétrica FX 3000 MF **1º PASSO** Pressione o **botão** 🛃 + \*1 3° PASSO ·

2° PASSO ·

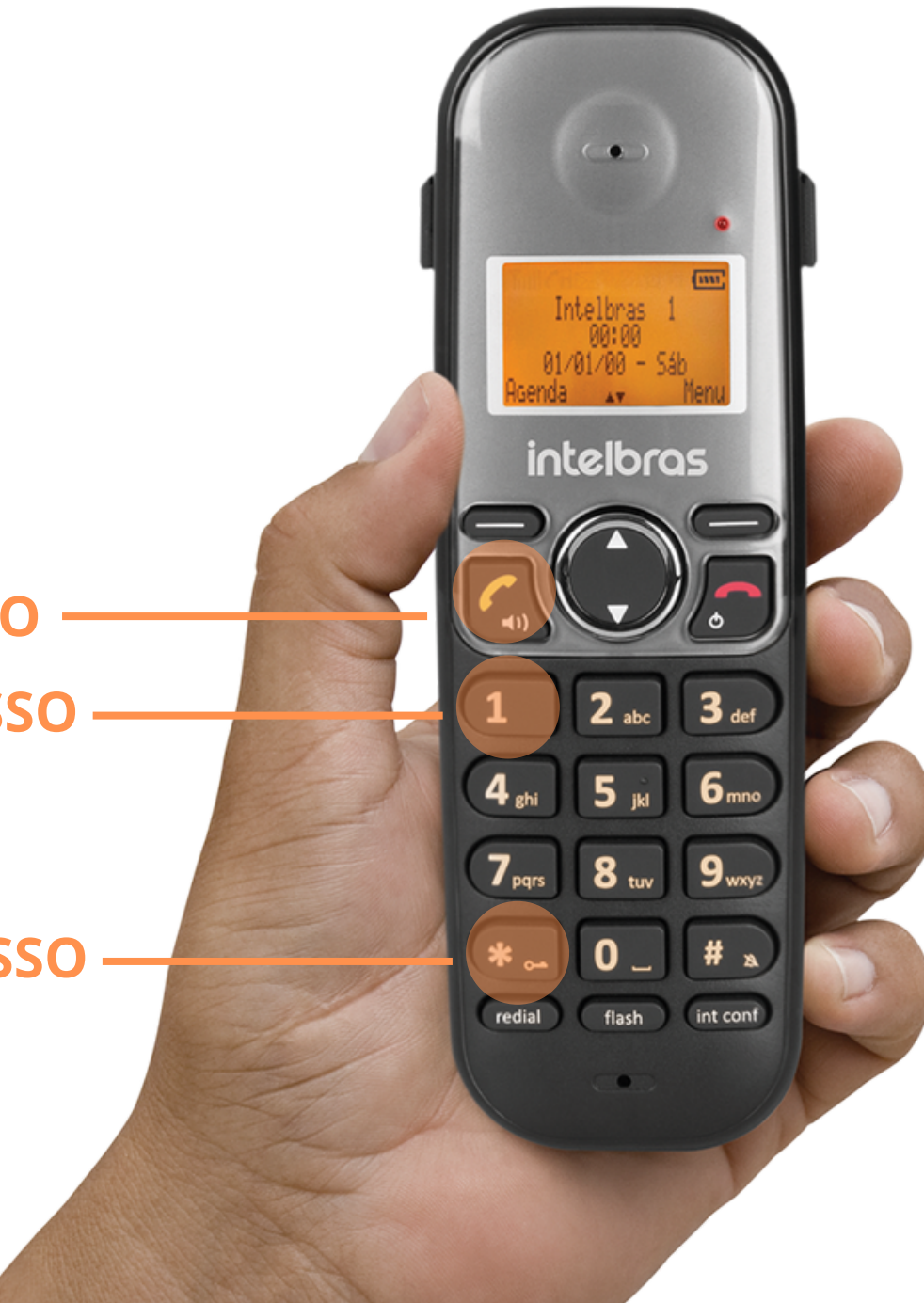

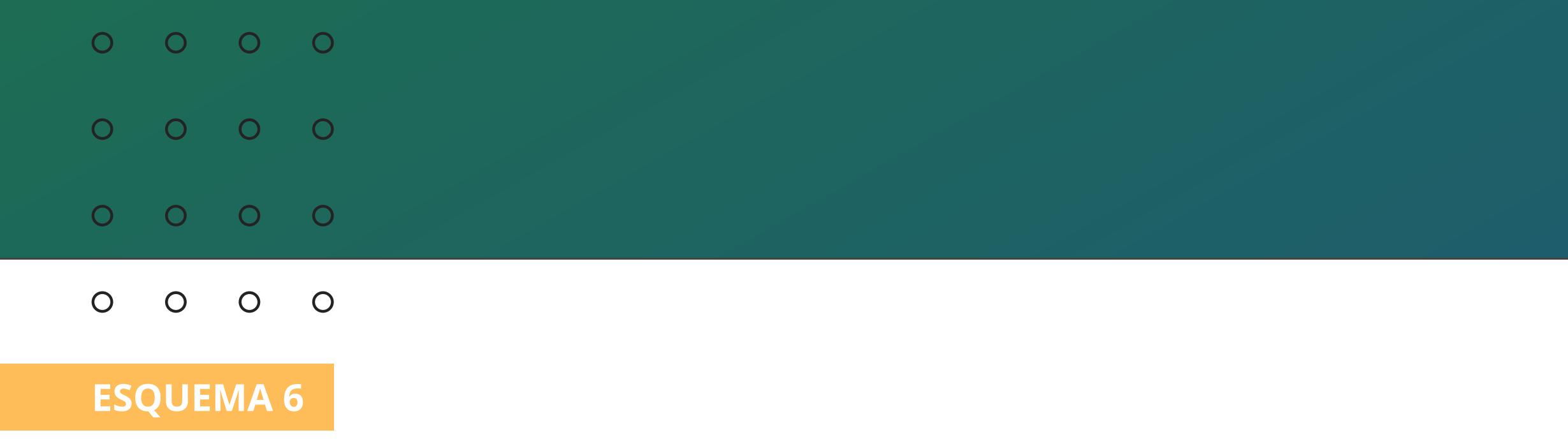

### Atender a chamada e realizar a abertura

### Elétrica FX 2000 UN

Pressione o **botão** 🖾 + \*2

1° PASSO

2° PASSO -

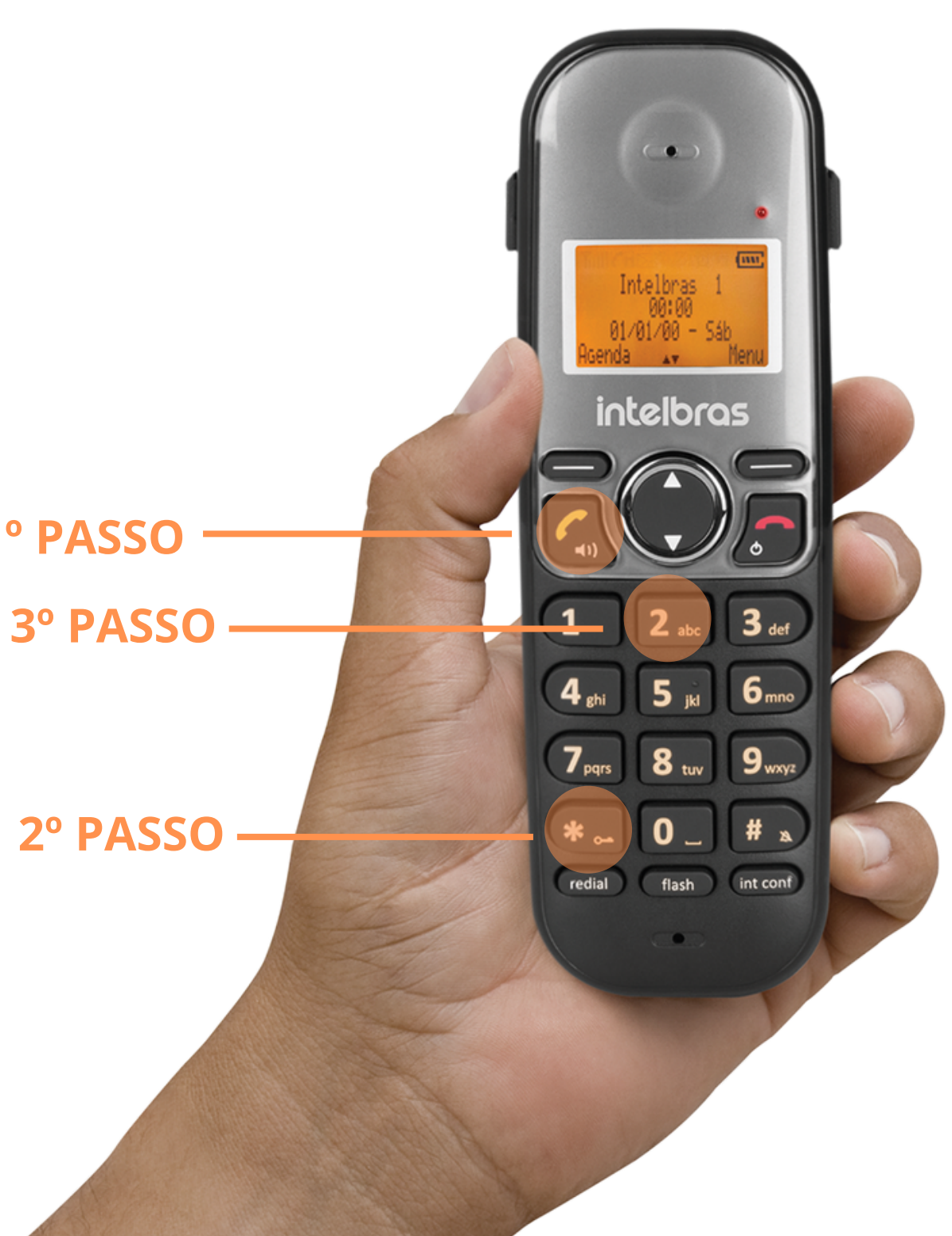

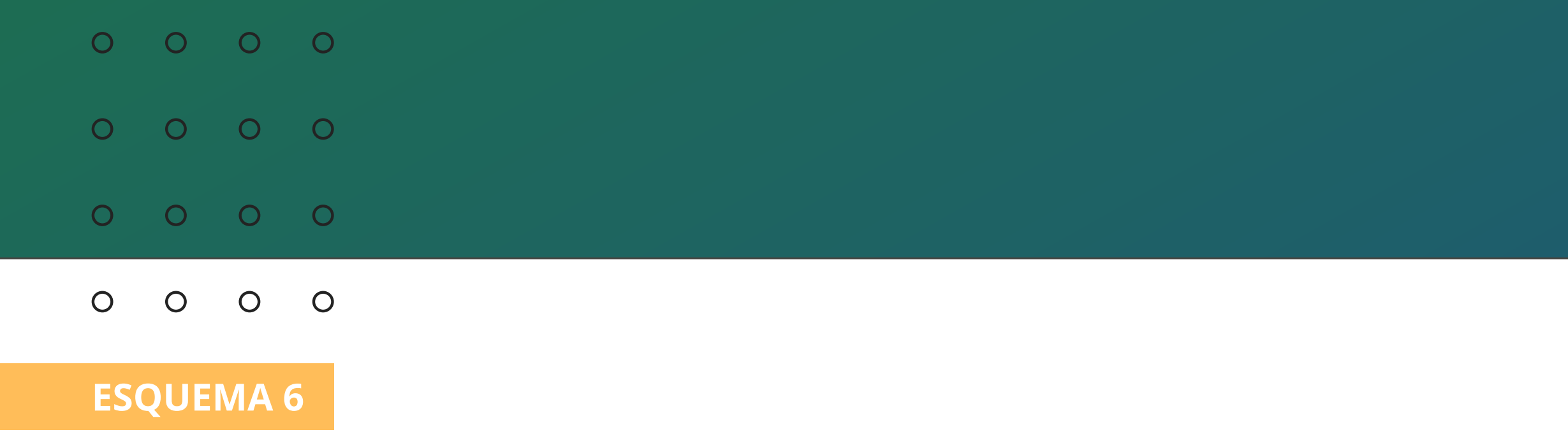

### Abertura da fechadura sem receber uma chamada:

### Elétrica FX 2000 UN:

### No ramal pressione a **tecla** (int conf) + \*2

2° PASSO -

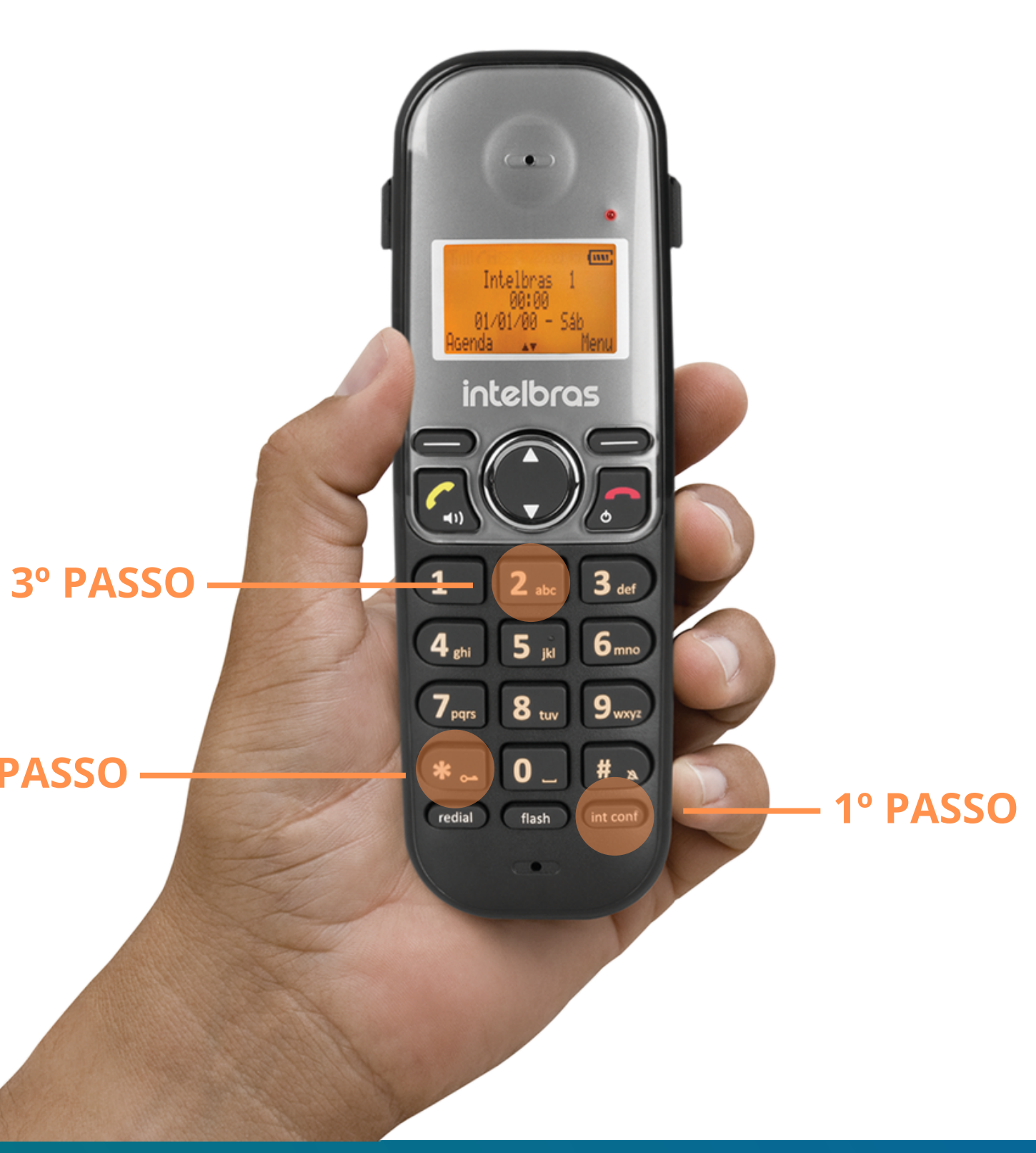

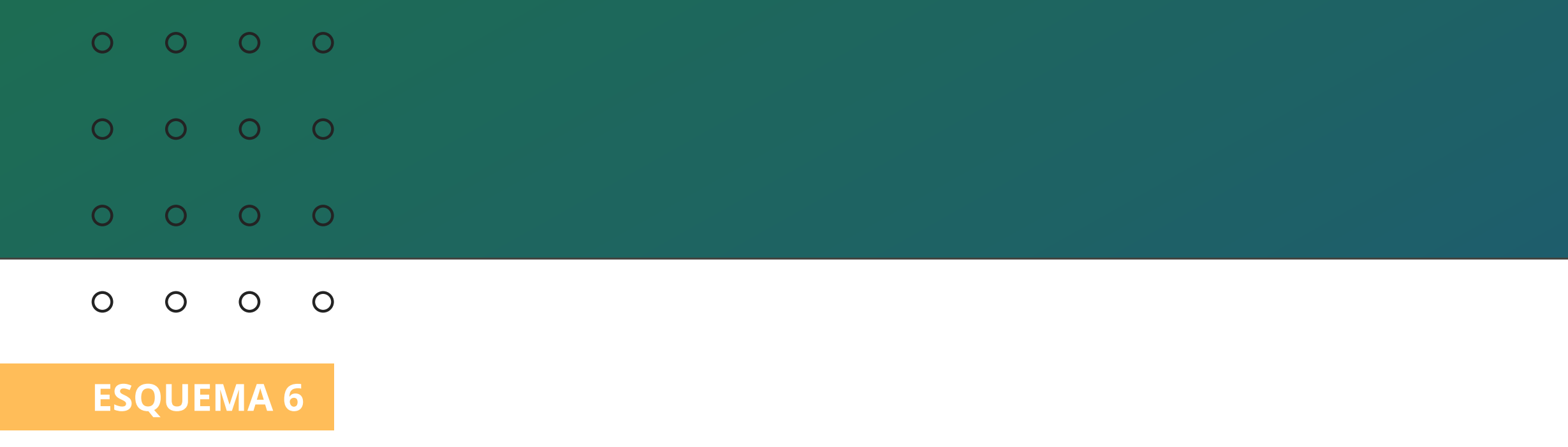

### Abertura da fechadura sem receber uma chamada:

Elétrica FX 3000 MF:

Pressione **a tecla** (int conf) + \*1

3° PASSO ·

2° PASSO -

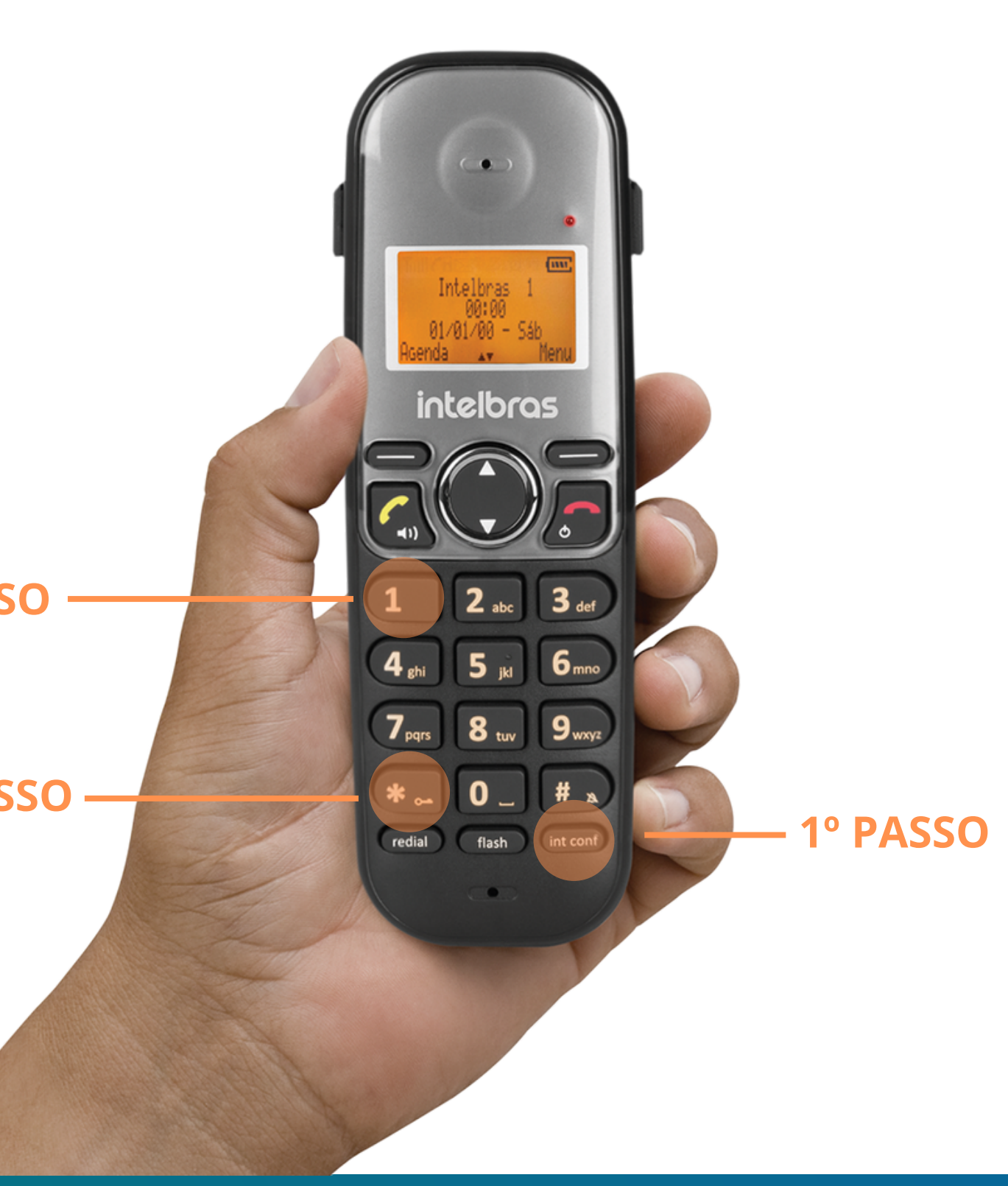

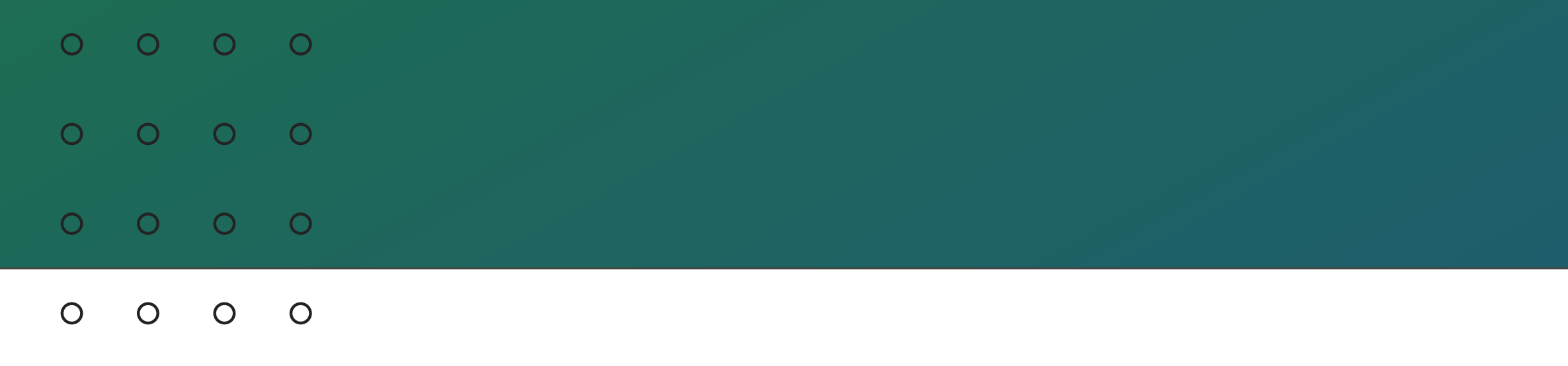

### **ESQUEMA 7**

### ELÉTRICA FX 2000 UN + AUTOMATIZADOR DE PORTÃO DR 600 FAST

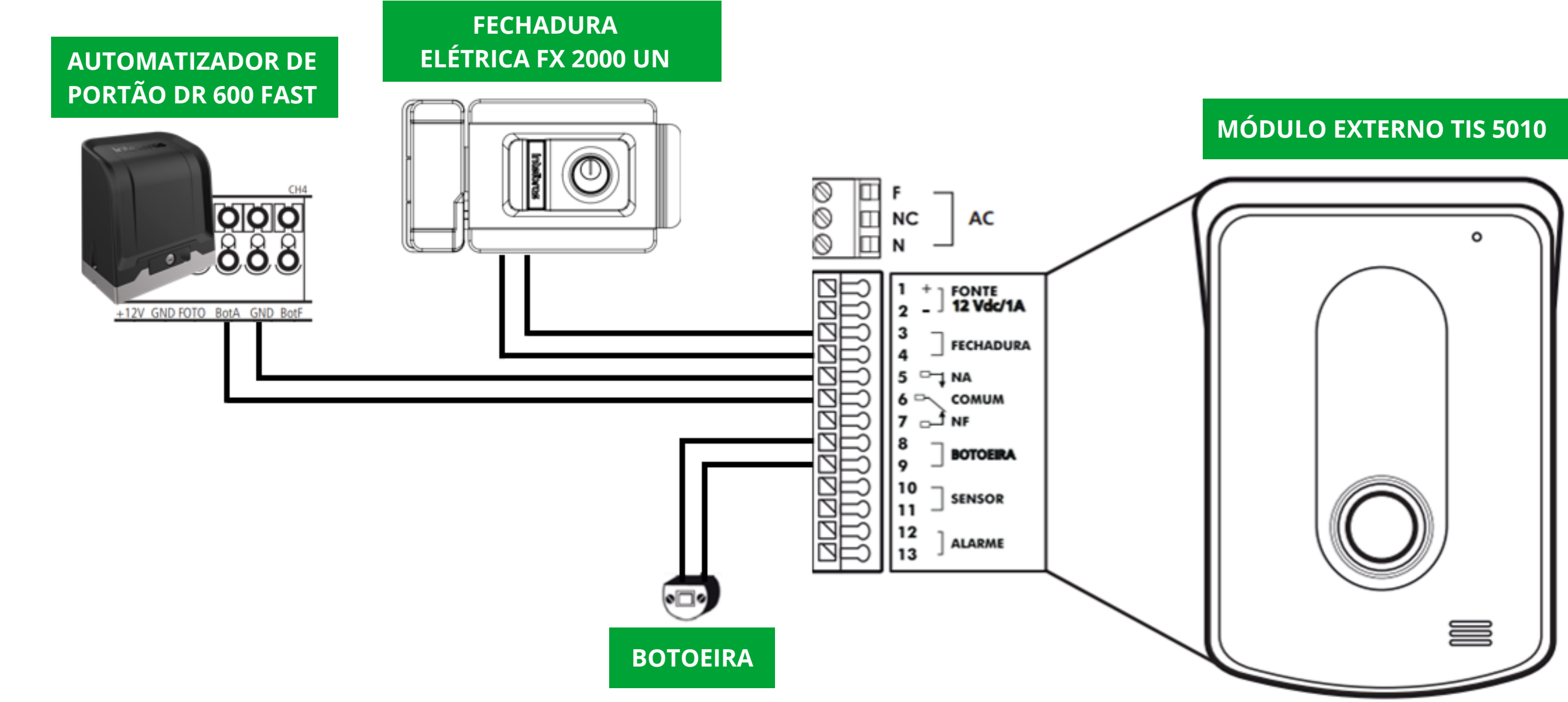

### OBSERVAÇÃO

Consulte o manual do usuário (Placa inversora para portões) neste link https://bit.ly/3OZKSRz pois a forma de abertura do automatizador dependerá do modo botoeira que foi configurado. Utilize a saída de contato seco **NA/COM** do porteiro na entrada de botão do automatizador que deseja fazer abertura.

### **TUTORIAL TÉCNICO** Esquemas de ligação de fechaduras e automatizador com TIS 5010

\*Imagem ilustrativa do esquema de ligação

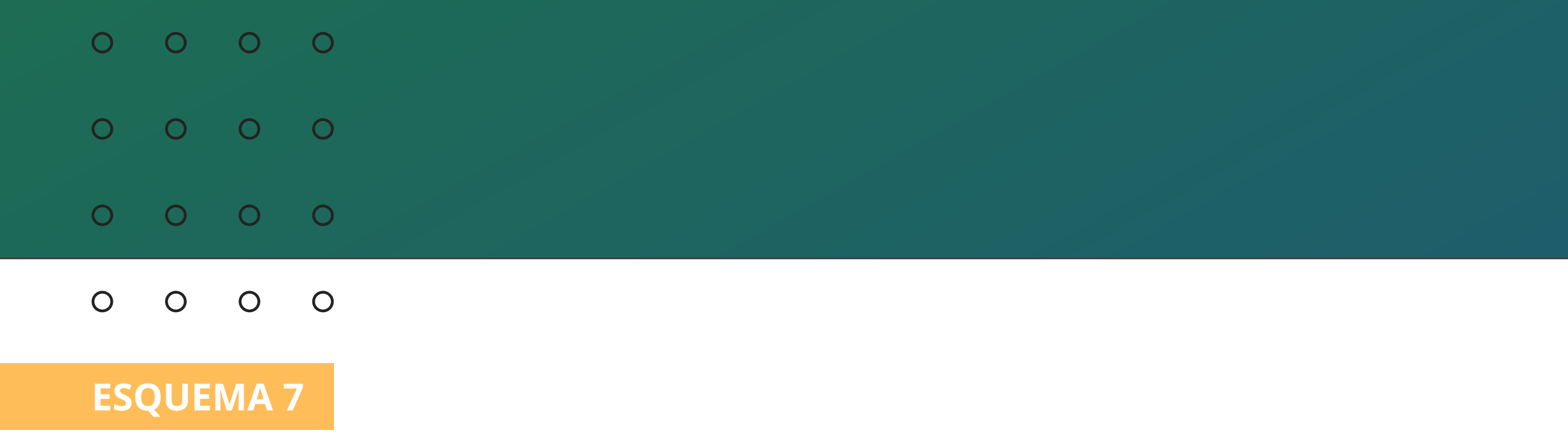

### Atender a chamada e realizar a abertura

### Elétrica FX 2000 UN:

Pressione o **botão** 🖾 + \*1

1° PASSO 3° PASSO

2º PASSO ·

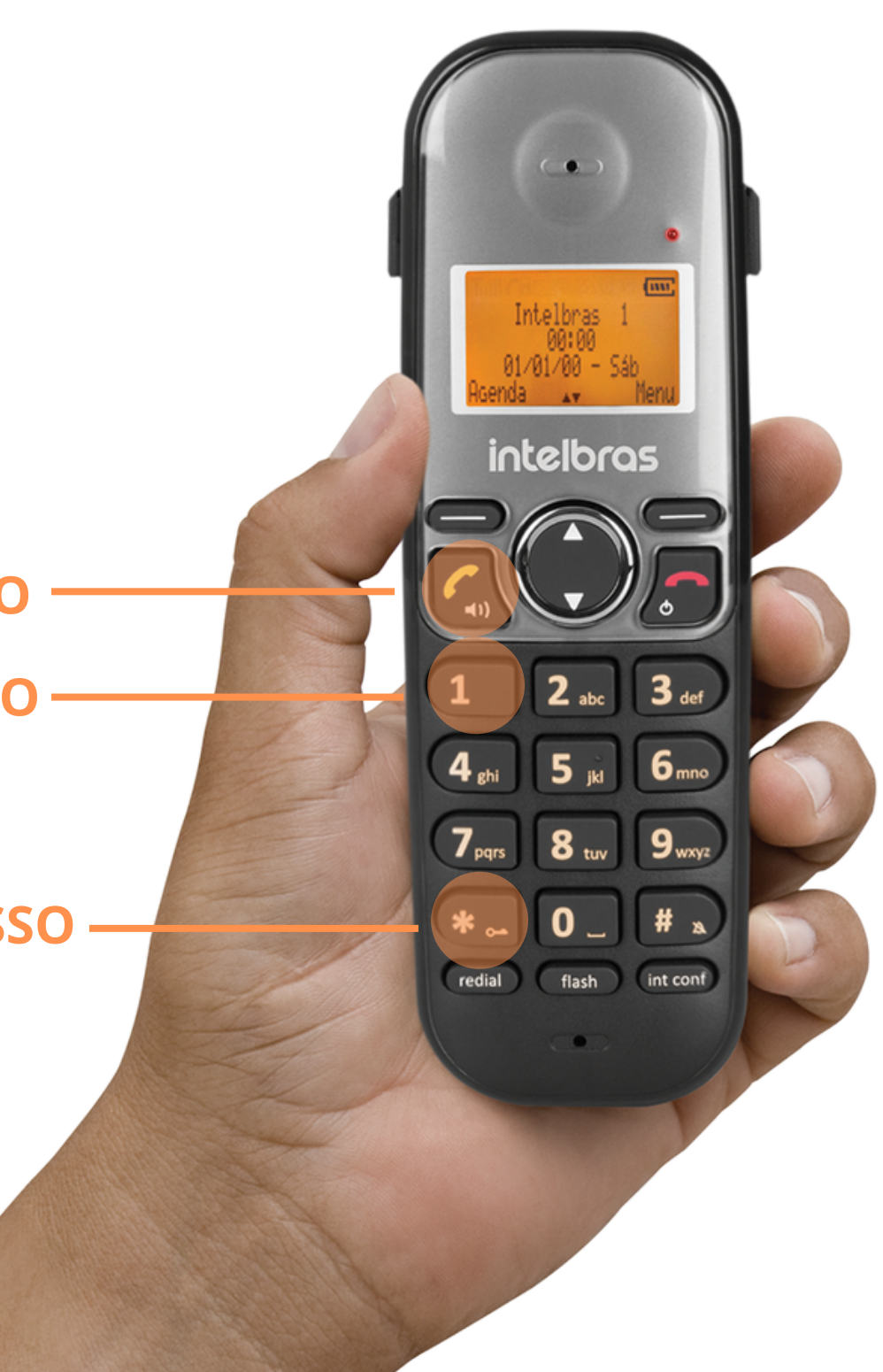

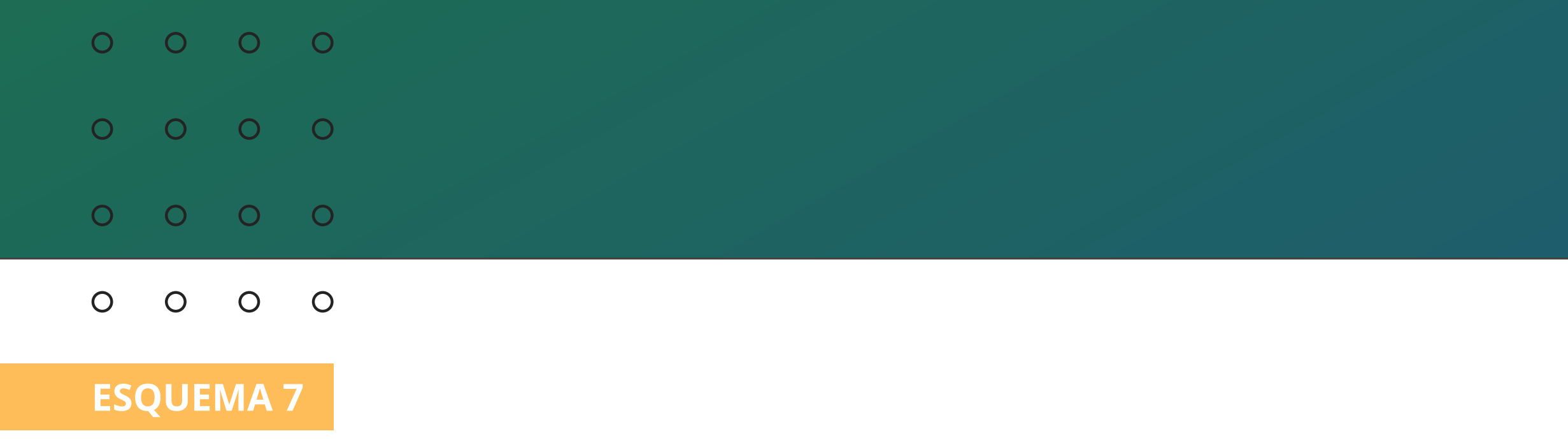

### Atender a chamada e realizar a abertura

### **Automatizador:**

Pressione o **botão** 🖾 + \*2

1° PASSO 3° PASSO

2º PASSO ·

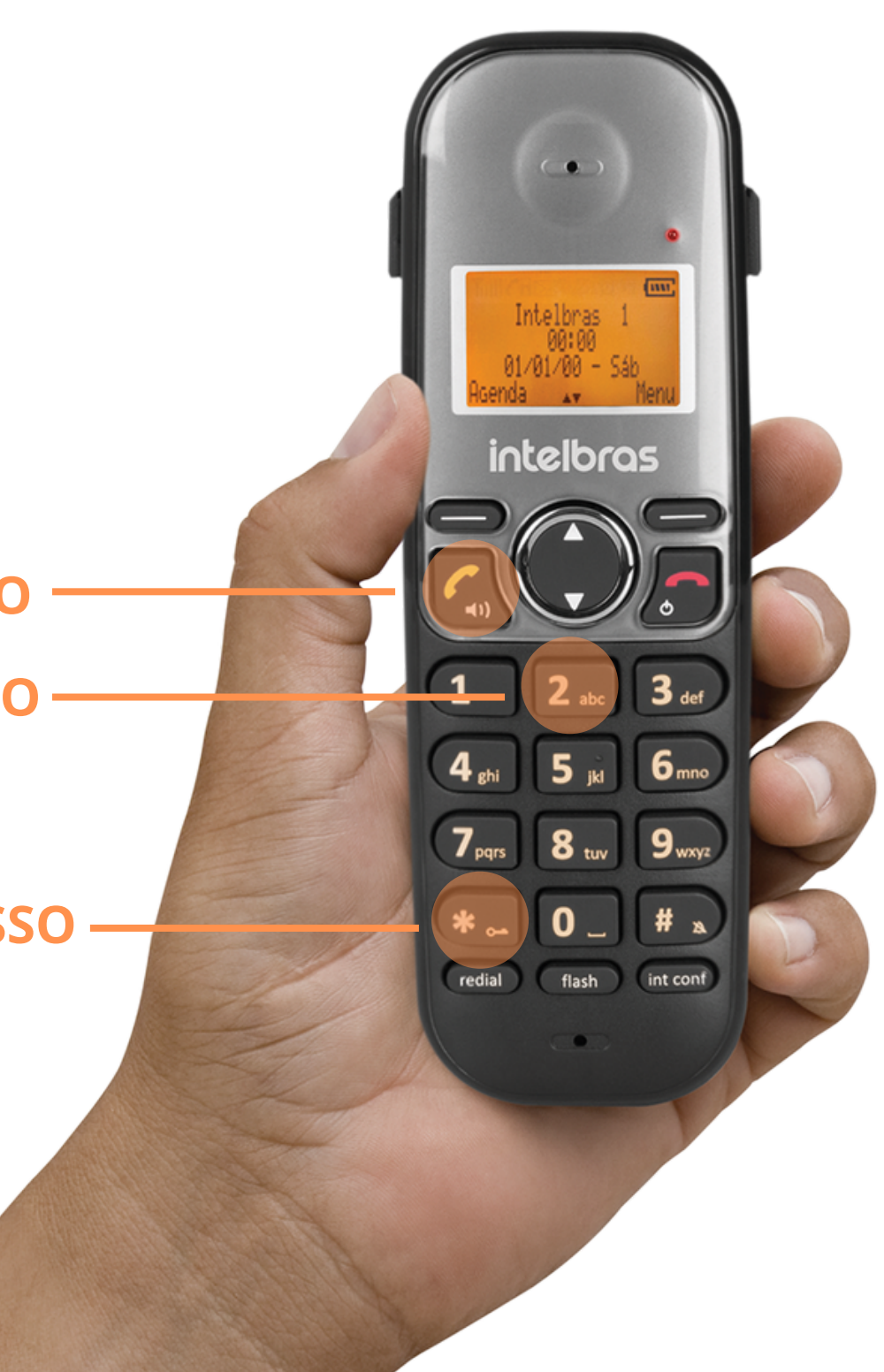

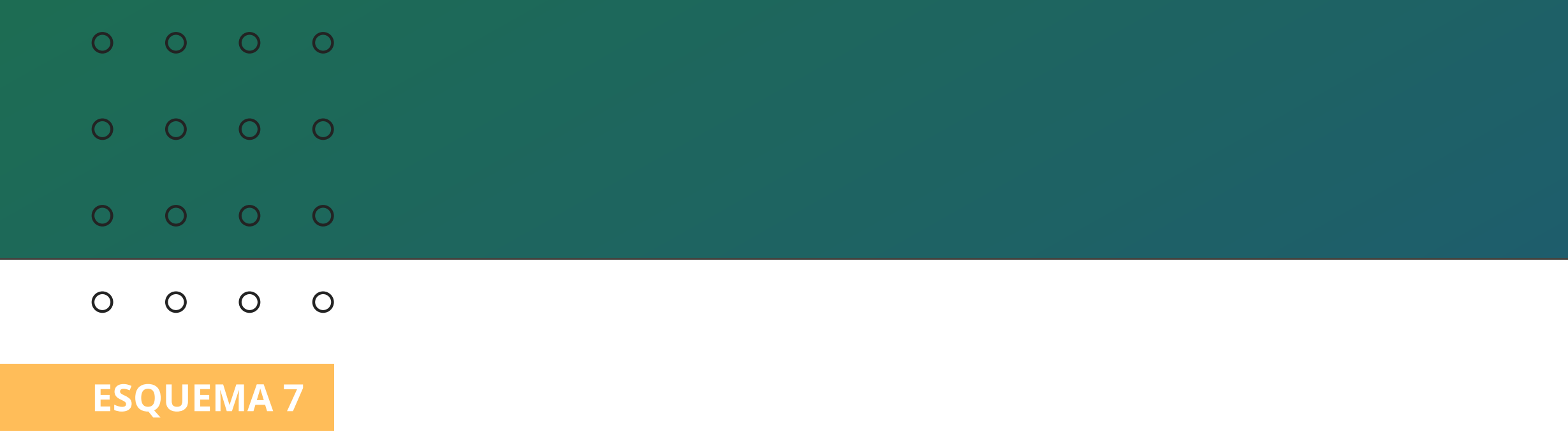

### Abertura da fechadura sem receber uma chamada:

Elétrica FX 2000 UN:

Pressione **a tecla** (int conf) + \*1

3° PASSO -

2° PASSO -

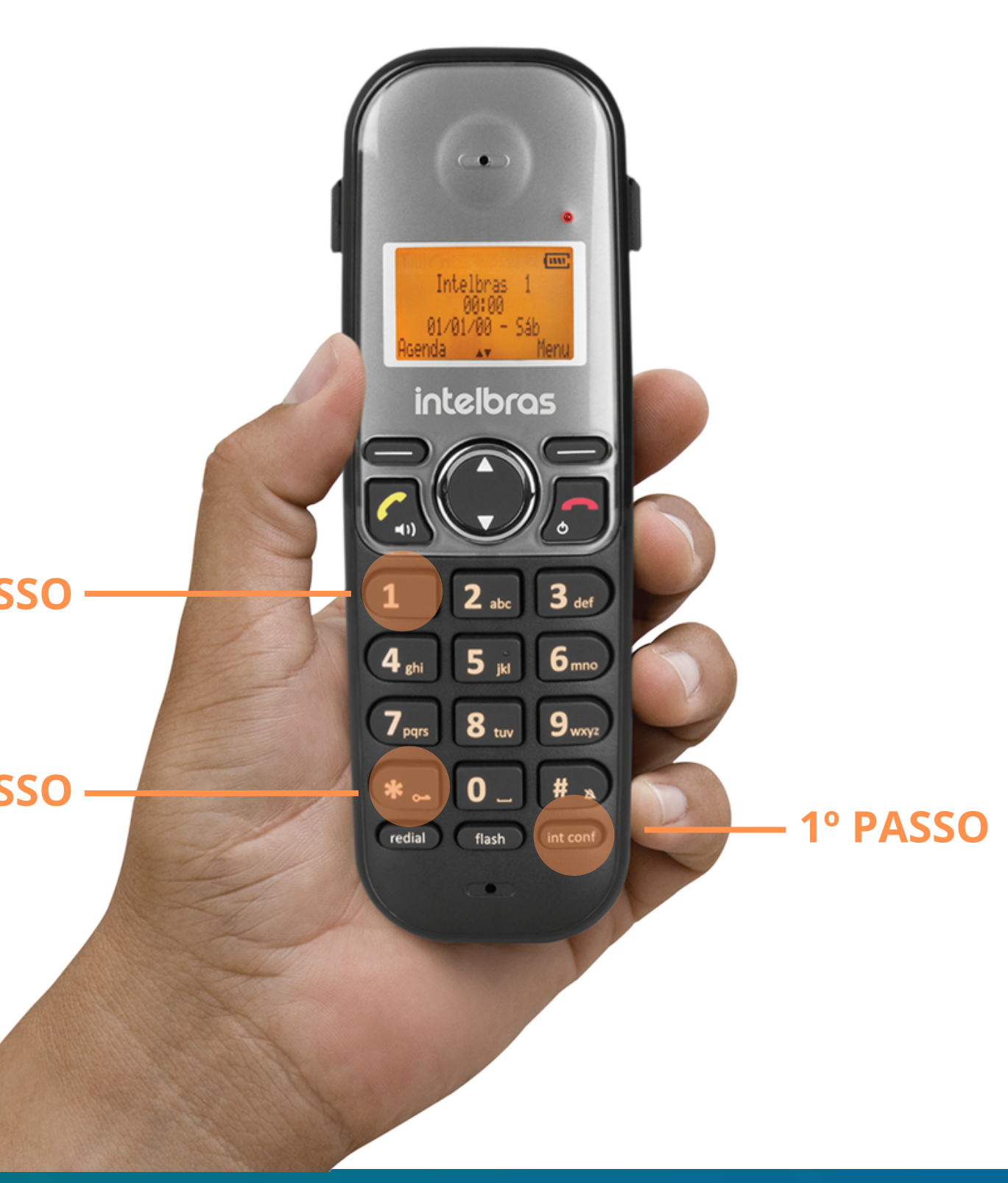

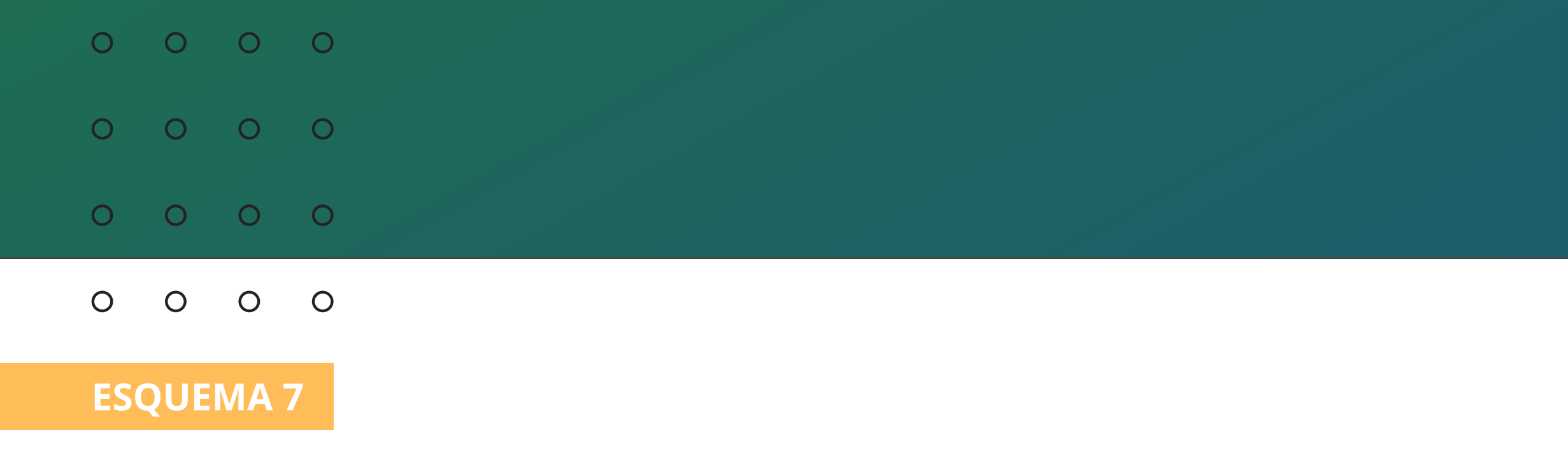

### Abertura da fechadura sem receber uma chamada:

### **Automatizador:**

Pressione **a tecla** (int conf) + \*2

2° PASSO -

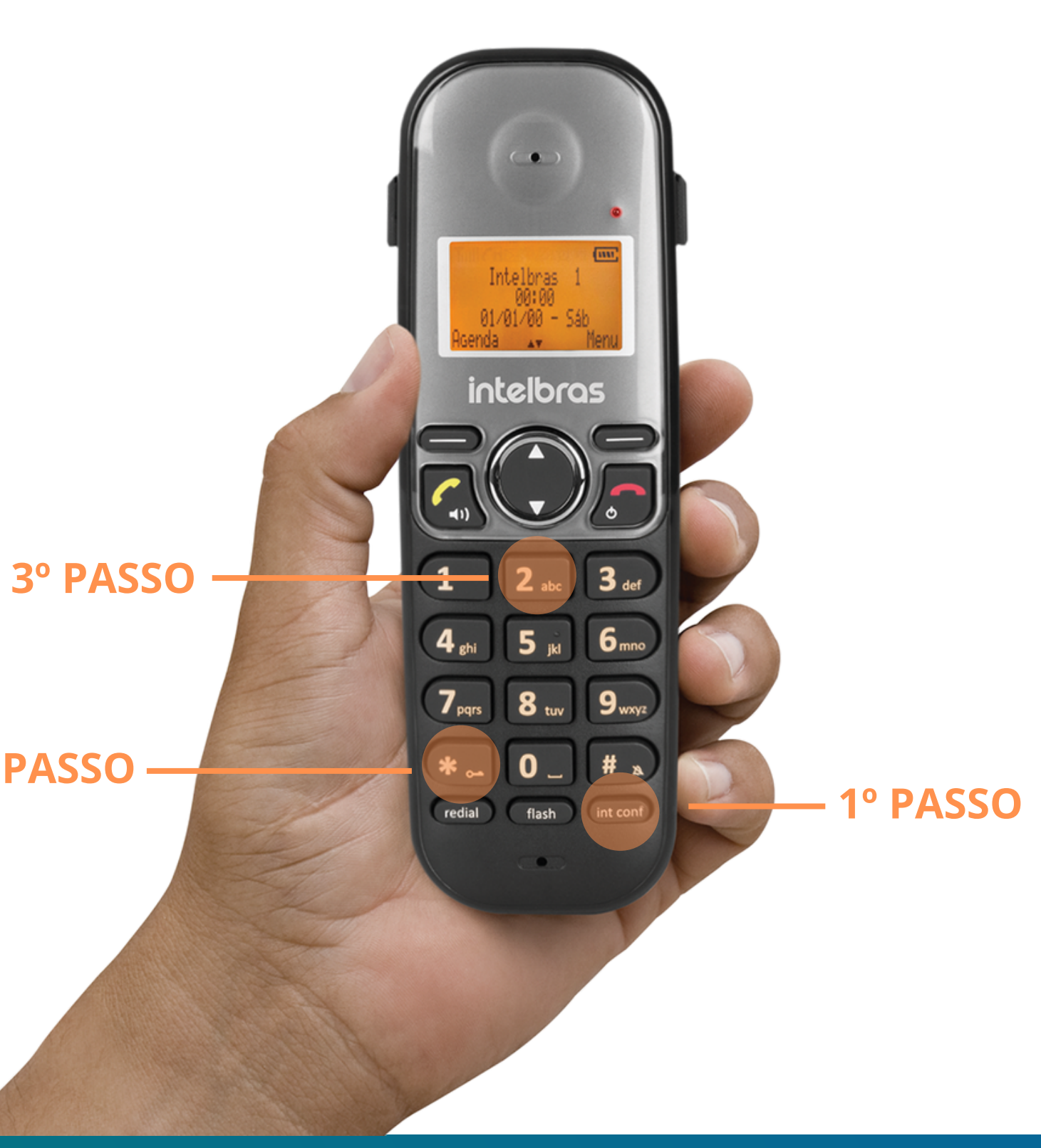

![](_page_35_Figure_0.jpeg)

### Dúvidas ou sugestões entre em contato via WhatsApp.

![](_page_35_Picture_2.jpeg)

Intelbras 🧇

Ir para a conversa

| 0 | 0 | 0 | 0 |
|---|---|---|---|
| 0 | 0 | 0 | 0 |
| 0 | 0 | 0 | 0 |

0 0 0 0

Você terminou de visualizar os esquemas de ligação de fechaduras e automatizador com TIS 5010. Para conhecer nossas redes sociais, clique nos ícones abaixo!

![](_page_36_Picture_3.jpeg)

Suporte a clientes: <u>intelbras.com/pt-br/contato/suporte-tecnico/</u> Vídeo tutorial: <u>youtube.com/IntelbrasBR</u> (48) 2106 0006 | Segunda a sexta: 8h às 20h | Sábado: 8h às 18h

### **TUTORIAL TÉCNICO** Esquemas de ligação de fechaduras e automatizador com TIS 5010

intelbras

intelbras

intelbras

intelbras

## intelbras

intelbras.com/pt-br/contato/suporte-tecnico/

![](_page_37_Picture_2.jpeg)